# I-8026W User Manual

**Multifunction I/O Module** 

### Version 1.0.0, July 2013

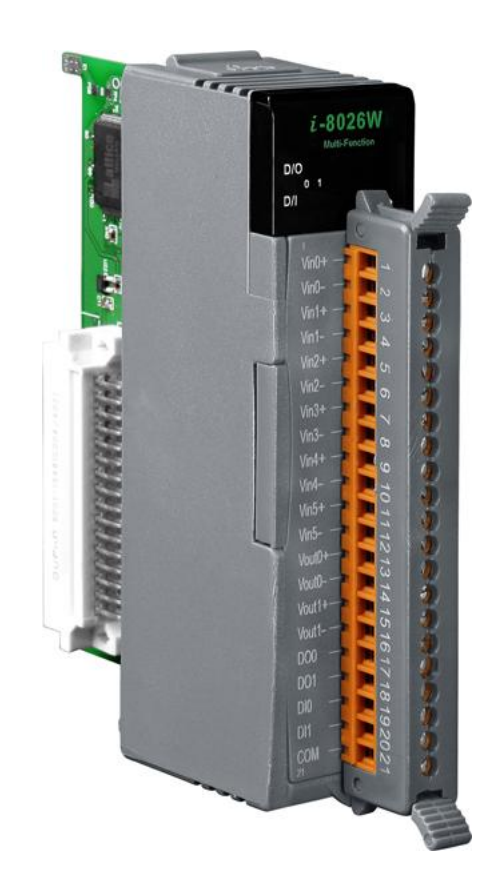

Written by Hans Chen

I-8026W API User Manual, v 1.0.0, July 2013

All products manufactured by ICP DAS are under warranty regarding defective materials for a period of one year, beginning from the date of delivery to the original purchaser.

#### Warning

ICP DAS assumes no liability for any damage resulting from the use of this product. ICP DAS reserves the right to change this manual at any time without notice. The information furnished by ICP DAS is believed to be accurate and reliable. However, no responsibility is assumed by ICP DAS for its use, nor for any infringements of patents or other rights of third parties resulting from its use.

#### Copyright

Copyright © 2013 by ICP DAS Co., Ltd. All rights are reserved.

#### Trademarks

Names are used for identification only and may be registered trademarks of their respective companies.

#### **Contact Us**

If you have any problems, please feel free to contact us.

You can count on us for quick response.

Email: <a href="mailto:service@icpdas.com">service@icpdas.com</a>

I-8026W API User Manual, v 1.0.0, July 2013

E-mail: service@icpdas.com

Copyright © 2011 ICP DAS Co., Ltd. All Rights Reserved.

# **Table of Contents**

| Preface                                     | 5                          |
|---------------------------------------------|----------------------------|
| 1. Introduction                             | 6                          |
| 1.1. Specifications                         | 7                          |
| 1.2. Pin Assignments                        | 11                         |
| 1.3. Wire Connections                       | 1-12                       |
| 1.4. Internal I/O Structure                 | 1-13                       |
| 1.5. Dimensions                             | 1-14                       |
| 1.6. Location of the Demo Programs          | 1-15                       |
| 2. Quick Start                              | 2-17                       |
| 2.1. MiniOS7-based Controllers              | 2-18                       |
| 2.2. Windows-based Controllers              | 2-21                       |
| 3. APIs                                     |                            |
| 3.1. i8026W_Init                            | 3-25                       |
| 3.2. i8026W_GetFirmwareVer                  | 3-27                       |
| 3.3. i8026W_GetLibVersion                   | 3-28                       |
| 3.4. i8026W_GetLibDate                      | 3-29                       |
| 3.5. i8026W_ReadAOGainOffset                | 3-30                       |
| 3.6. i8026W_WriteAO                         | 3-32                       |
| 3.7. i8026W_WriteAOHex                      | 3-34                       |
| 3.8. i8026W_ReadbackAO                      | 3-36                       |
| 3.9. i8026W_ReadbackAOHex                   | 3-37                       |
| 3.10. i8026W_WriteDO                        | 3-38                       |
| 3.11. i8026W_WriteDOBit                     | 3-40                       |
| 3.12. i8026W_ReadDIO                        | 3-41                       |
| 3.13. i8026W_ReadAl                         | 3-43                       |
| 3.14. i8026W_ReadAlHex                      | 3-45                       |
| I-8026W API User Manual, v 1.0.0, July 2013 | E-mail: service@icpdas.com |

| 3.15. i8026W_Rea            | adAIGainOffset                         | 3-47             |
|-----------------------------|----------------------------------------|------------------|
| 4. Calibration              |                                        | 4-49             |
| 4.1. Introduction           |                                        | 4-49             |
| 4.2. Calibrating the        | e I-8026W on i-8000 and iPAC-8000 un   | its4-50          |
| 4.3. Verifying the 0        | Calibration                            | 4-57             |
| 4.4. Restoring the          | Default Calibration Settings           | 4-58             |
| 4.5. Calibrating the        | e I-8026W AI on WinCE and WES Units    | s4-59            |
| 4.6. Verifying the 0        | Calibration Parameters                 | 4-64             |
| 5. Troubleshooting.         |                                        | 5-65             |
| 5.1. Verifying the <i>i</i> | AI functions on a WinCE or WES device  | e5-66            |
| 5.2. Verifying the 0        | Gain and Offset Values                 | 5-68             |
| 5.3. Service Requ           | est Requirements                       | 5-69             |
| 5.4. What to do wh          | nen the data read from the I-8026W see | ems unstable5-70 |
| Appendix A. Error C         | Codes                                  | 5-71             |
| Appendix B. Perform         | mance for Read AI Functions            | 5-72             |
| Appendix C. Revisio         | on Information                         | 5-72             |

# Preface

The I-8026W is a multifunction I/O module that provides 6 Analog Input channels, 2 Analog Output channels, 2 Digital Input channels, 2 Digital Output channels.

The information contained in this manual is divided into the following topics:

- Chapter 1, "Introduction" This chapter provides information related to the hardware, such as the specifications, the jumper settings details and wiring guidelines.
- Chapter 2, "Quick Start" This chapter provides information on how to get started, including an overview of the location of the demo programs, a "Getting Started Guide", and an outline of the calibration process.
- Chapter 3, "API Functions" This chapter describes the functions provided in the I-8026W library, together with an explanation of the differences in the naming rules used for the MiniOS7 and the Windows platforms.
- Chapter 4, "Calibration" This chapter provides details of how to use the calibration program to calibrate the I-8026W module.
- Chapter 5, "Troubleshooting" This chapter provides some troubleshooting techniques should you encounter any problems while operating the I-8026W module.

# 1. Introduction

The I-8026W is a multifunction module that provides 6 Analog Input channels, 2 Analog Output channels, 2 Digital Input channels, and 2 Digital Output channels. It also allows a programmable input range on all Analog Input channels ( $\pm 10$  V,  $\pm 5$  V,  $\pm 2.5$  V,  $\pm 1.25$  V, and  $\pm 20$  mA), while Analog Output channels are 12 bit at either  $\pm 10$ V,  $\pm 5$  V, 0 to 10 V, 0 to 5 V, or 0 to 20 mA. Each Analog Input channel can be configured for an individual range, and a high overvoltage protection of 240 Vrms is also provided. Voltage and current inputs/outputs are jumper selectable.

#### **Applications:**

- Industrial Automation
- Industrial Machinery
- Building Automation
- Food and Beverage Systems
- Semiconductor Fabrication
- Control Systems

I-8026W API User Manual, v 1.0.0, July 2013

# **1.1. Specifications**

| Analog Input                        |                                                                                               |
|-------------------------------------|-----------------------------------------------------------------------------------------------|
| Input Channels                      | 6                                                                                             |
| Input Type                          | ±10 V, ±5 V, ±2.5 V, ±1.25 V, ±20 mA<br>(Jumper Selectable)                                   |
| Resolution                          | 12-bit                                                                                        |
| Accuracy                            | 0.2% of FSR for +/- 1 LSB                                                                     |
| Overvoltage Protection              | 240 Vrms                                                                                      |
| Input Impedance                     | >2 MΩ                                                                                         |
| Sampling Rate                       | Max to 9k Samples/sec (detailed refer to below table "<br>Performance for Read AI Functions") |
| Individual Channel<br>Configuration | Yes                                                                                           |
| Analog Output                       |                                                                                               |
| Output Channels                     | 2                                                                                             |
| Output Type                         | ±10 V, ±5 V, 0 to 10 V, 0 to 5 V, 0 to 20 mA<br>(Jumper Selectable)                           |
| Resolution                          | 12-bit                                                                                        |
| Accuracy                            | ± 0.2% of FSR                                                                                 |
| Voltage Output Capability           | 10 V @ 20 mA                                                                                  |
| Individual Channel<br>Configuration | Yes                                                                                           |
| Digital Input                       |                                                                                               |
| Output Channels:                    | 2                                                                                             |
| Туре:                               | Wet Contact (Sink/Source)                                                                     |
| On Voltage Level                    | +10 V to +30 V                                                                                |
| Off Voltage Level                   | +5 V Max.                                                                                     |
| Digital Output                      |                                                                                               |
| Input Channels                      | 2 (Sink/Source)                                                                               |
| Туре                                | Isolated Open Collector (Sink)                                                                |
| Max. Load Current                   | 100 mA/channel                                                                                |
| Load Voltage                        | +5 V <sub>DC</sub> to +30 V <sub>DC</sub>                                                     |
| LED Indicators/Display              |                                                                                               |
| System LED Indicator                | 1 LED as Power/Communication Indicator                                                        |
| I/O LED Indicator                   | 4 LEDs as Digital Input & Digital Output                                                      |

I-8026W API User Manual, v 1.0.0, July 2013

| Isolation                                 |                                 |  |
|-------------------------------------------|---------------------------------|--|
| Intra-module Isolation,<br>Field-to-Logic | 2500 V <sub>DC</sub>            |  |
| EMS Protection                            |                                 |  |
| ESD (IEC 61000-4-2)                       | ±4 kV Contact for Each Terminal |  |
| ESD (IEC 61000-4-2)                       | ±8 kV Air for Random Point      |  |
| Power                                     |                                 |  |
| Power Consumption                         | 1.8 W Max.                      |  |
| Environment                               |                                 |  |
| Operating Temperature                     | -25 to +75°C                    |  |
| Storage Temperature                       | -30 to +80°C                    |  |
| Humidity                                  | 5 to 95% RH, Non-condensing     |  |
| Mechanical                                |                                 |  |
| Dimensions (W x L x H)                    | 30 mm x 102 mm x 115 mm         |  |

#### **Performance for Read AI Functions**

Gain usage will influence the performance for read AI in the same platform.

1. All using the same Gain: performance fast

,

Gain arrange 1: 
$$+/-10V_{+/} +/-10V_{+/} +/-10V_{+/}$$

2. Using different Gain, but without switch Ref. Voltage: performance normal

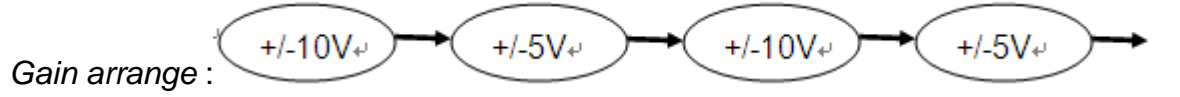

3. Using different Gain, but and switch Ref. Voltage: performance slow

I-8026W API User Manual, v 1.0.0, July 2013

#### The detailed value is as below:

#### Unit: Samples/sec

| Platform | Sample<br>function  | Gain arrange 1<br>(Fast) | Gain arrange 2,<br>(Normal) | Gain arrange 3,<br>(Slow) |
|----------|---------------------|--------------------------|-----------------------------|---------------------------|
| WES      | ReadAlHex<br>ReadAl | 8.532 K                  | 5.099 K                     | 2.02 K                    |
| CE6      | ReadAlHex<br>ReadAl | 8.032 K                  | 4.672 K                     | 1.95 K                    |
| CE5      | ReadAlHex<br>ReadAl | 9.012 K                  | 5.43 K                      | 1.853 K                   |
| iP-8000  | ReadAlHex           | 6.329 K                  | 4.141 K                     | 2.176 K                   |
|          | ReadAl              | 4.605 K                  | 3.386 K                     | 1.932 K                   |
| i-8000   | ReadAlHex           | 3.401 K                  | 2.382 K                     | 1.318 K                   |
|          | ReadAl              | 1.999 K                  | 1.572 K                     | 1.03 K                    |

**Note 1:** Using the same gain for all used channels.

**Note 2:** Using different gain but the same Ref. voltage, for example1: ch0 uses gain 0, ch1 uses gain 1 and ch2 use gain 0. Example2: ch0 uses gain 2, ch1 uses gain 3, ch2 use gain 4.

**Note 3:** Using different gain and different Ref. voltage: for example1: ch0 uses gain 0, ch1 uses gain 2. Example2: ch0 uses gain 4, ch1 uses gain 1.

**Note 4:** In I-8026W module, gain 0~1 use one Ref voltage, gain 2~4 use another Ref voltage. When user uses gain for different Ref. voltage, it will waste some time to switch it, and the performance will be decrease.

#### **Performance for Write AO Functions**

We can know the AO from 0 V to -10 V will need 32 us as below picture, it is about 31.25 k.

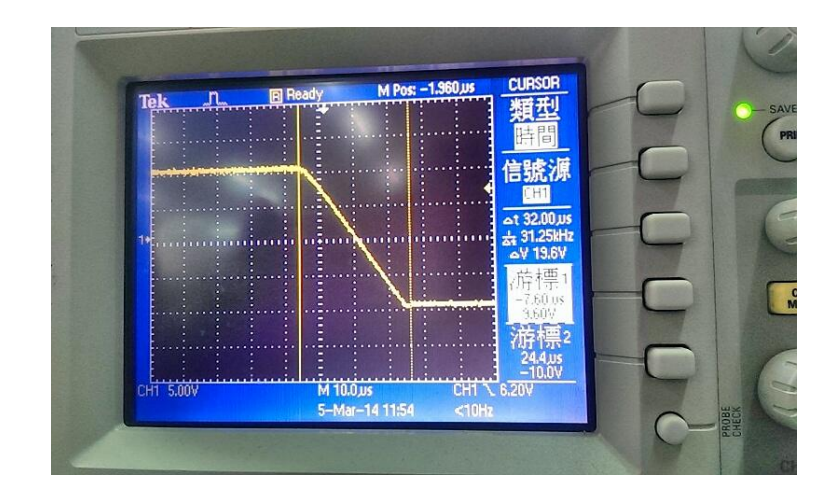

I-8026W API User Manual, v 1.0.0, July 2013

# **1.2.** Pin Assignments

### Pin Assignments \_\_\_\_\_

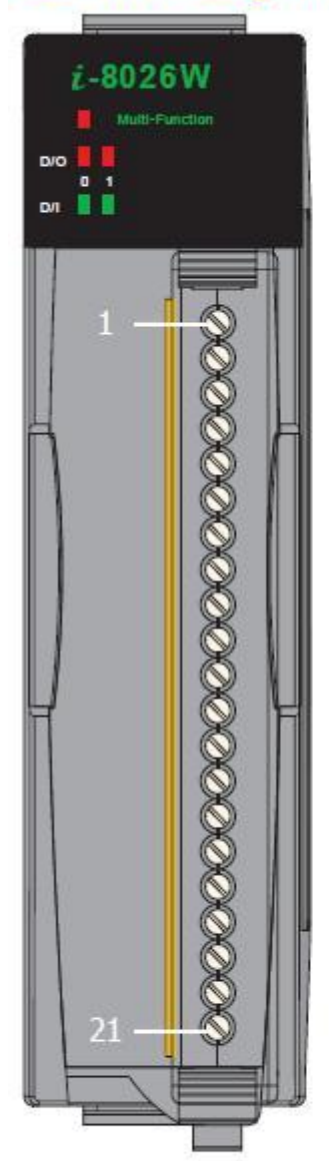

| Tern         | ninal No. | Pin Assignment |
|--------------|-----------|----------------|
|              |           |                |
| C = (        | 01        | Vin0+          |
| ( u (        | 02        | Vin0 -         |
| C • (        | 03        | Vin1+          |
| (° - (       | 04        | Vin1 -         |
| 5            | 05        | Vin2+          |
| [ - (        | 06        | Vin2 -         |
| C n (        | 07        | Vin3+          |
| C • (        | 08        | Vin3 -         |
| C • (        | 09        | Vin4+          |
| C • (        | 10        | Vin4 -         |
| (° • (       | 11        | Vin5+          |
| ) <b>-</b> ( | 12        | Vin5-          |
| C 🗖          | 13        | Vout0+         |
|              | 14        | Vout0 -        |
| ( n          | 15        | Vout1+         |
| ן ה          | 16        | Vout1 -        |
| C 🗖          | 17        | DO0            |
| ן ה          | 18        | DO1            |
| C = I        | 19        | DIO            |
| C n (        | 20        | DI1            |
| C -          | 21        | COM            |

I-8026W API User Manual, v 1.0.0, July 2013

# **1.3. Wire Connections**

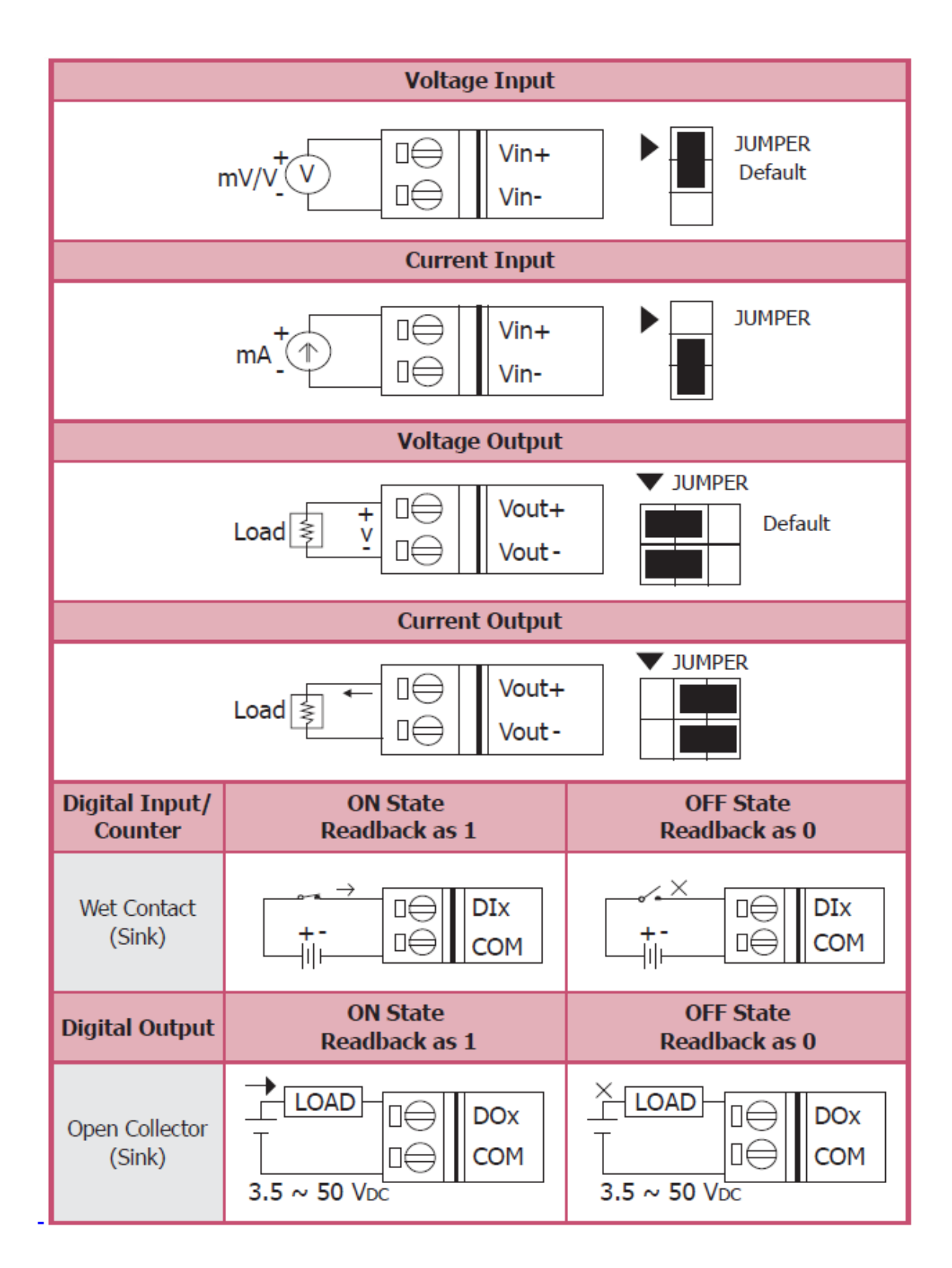

I-8026W API User Manual, v 1.0.0, July 2013

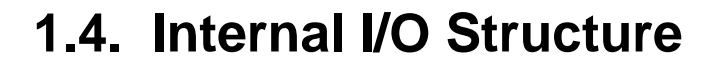

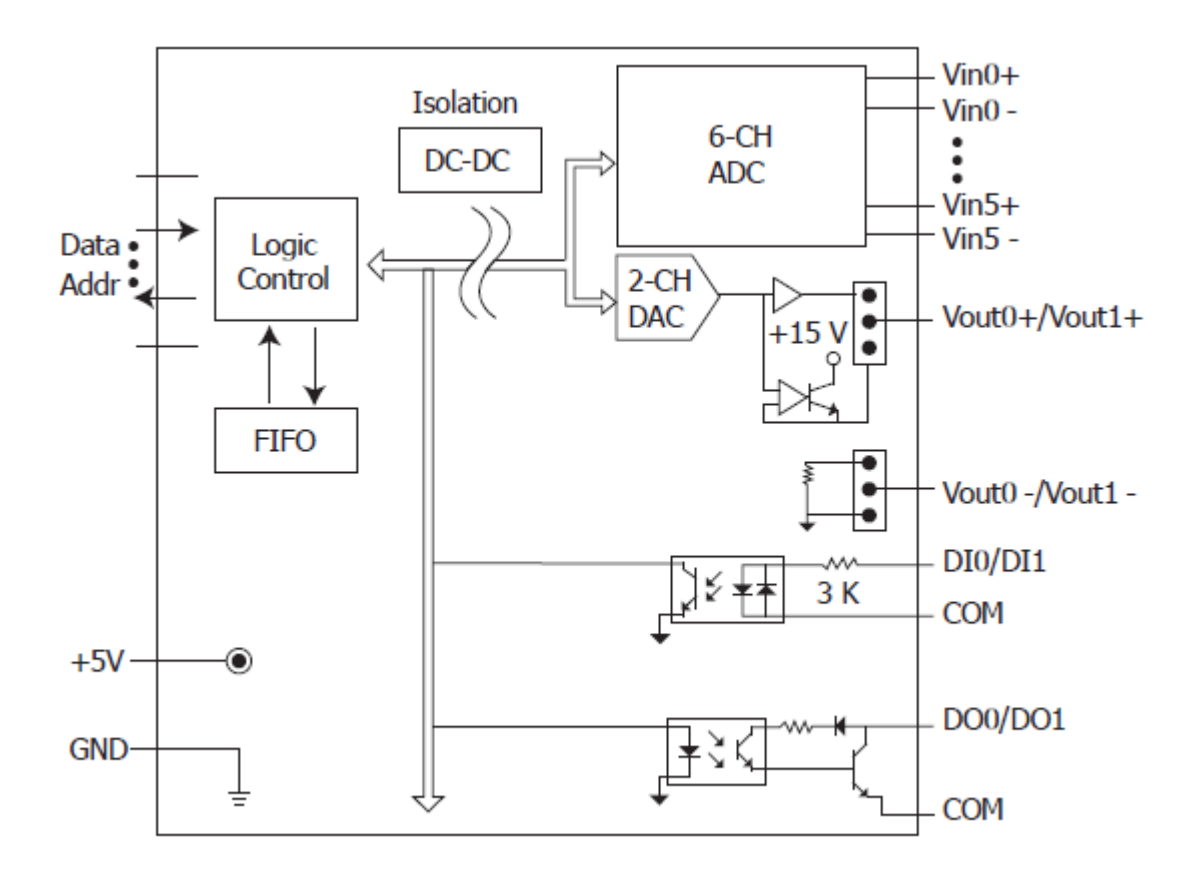

# 1.5. Dimensions

Units: mm

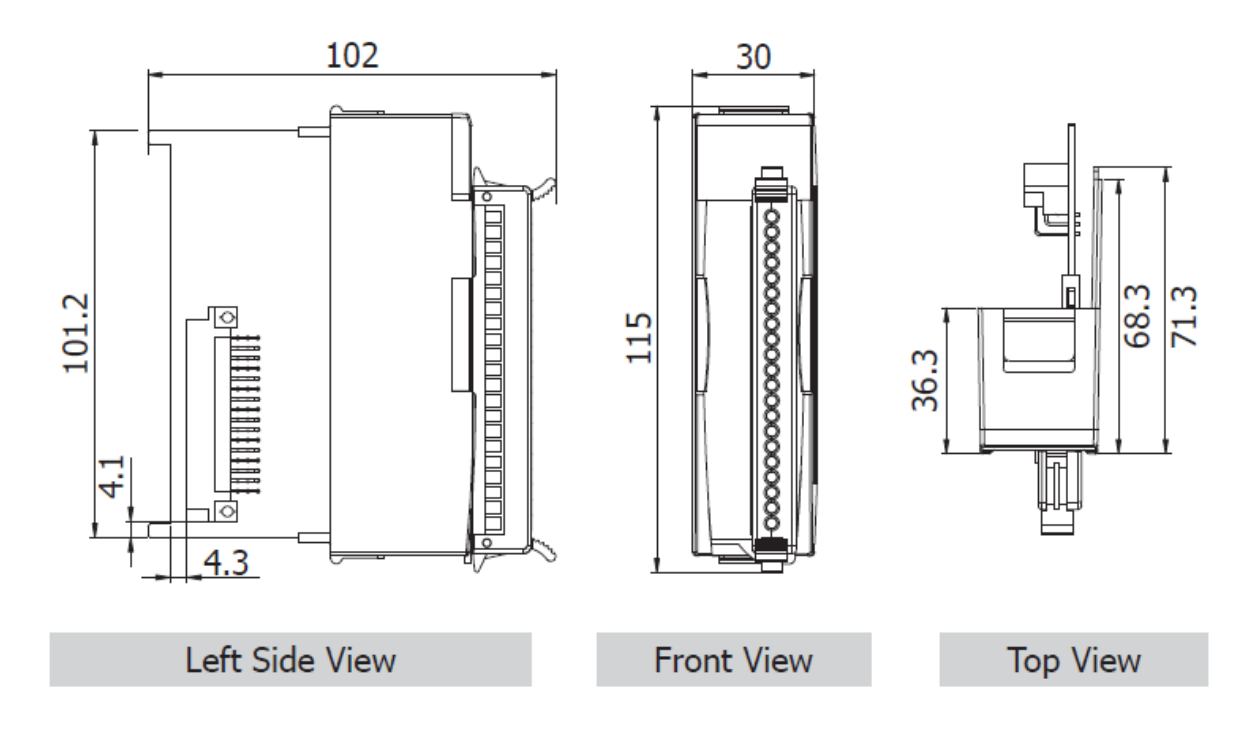

# **1.6.** Location of the Demo Programs

ICP DAS provides a range of demo programs for different platforms that can be used to verify the functions of the I-8026W. The source code contained in these programs can also be reused in your own custom programs if needed. The following is a list of the locations where both the demo programs and associated libraries can be found on either the ICP DAS web site or the enclosed CD.

| Platform    | Location                                                                                                    |
|-------------|----------------------------------------------------------------------------------------------------|
| For the I-8 | 3000 on the Web                                                                                                    |
| Library     | ftp://ftp.icpdas.com/pub/cd/8000cd/napdos/8000/841x881x/demo/lib/                                                            |
| Demo        | <u>ftp://ftp.icpdas.com/pub/cd/8000cd/napdos/8000/841x881x/demo/io_i</u><br>n_slot/                                          |
| For the I-8 | 3000 on the CD                                                                                                    |
| Library     | CD:\Napdos\8000\841x881x\demo\Lib                                                                                            |
| Demo        | CD:\Napdos\8000\841x881x\demo\IO_in_Slot                                                                                     |
| For the iP  | AC-8000 on the Web                                                                                                    |
| Library     | <u>ftp://ftp.icpdas.com/pub/cd/8000cd/napdos/ipac8000/demo/basic/ip-8</u><br><u>4x1_ip-88x1/lib/</u>                         |
| Demo        | <u>ftp://ftp.icpdas.com/pub/cd/8000cd/napdos/ipac8000/demo/basic/ip-8</u><br><u>4x1_ip-88x1/io_in_slot/</u>                  |
| For the iP  | AC-8000 on the CD                                                                                                    |
| Library     | CD:\Napdos\iPAC8000\Demo\Basic\iP-84x1_iP-88x1\Lib                                                                           |
| Demo        | CD:\Napdos\iPAC8000\Demo\Basic\iP-84x1_iP-88x1\IO_in_Slot                                                                    |
| For the W   | indows CE5 Platform on the Web                                                                                               |
| Library     | <u>ftp://ftp.icpdas.com/pub/cd/winpac/napdos/wp-8x4x_ce50/sdk/io_mod</u><br><u>ules/</u>                                     |
| Demo        | <u>ftp://ftp.icpdas.com/pub/cd/winpac/napdos/wp-8x4x_ce50/demo/winp</u><br>ac/evc/pac_io/local/ (eVC demo)                   |
|             | <u>ftp://ftp.icpdas.com/pub/cd/winpac/napdos/wp-8x4x_ce50/demo/winp</u><br><u>ac/dotnet/c%23.net/pac_io/local/</u> (C# demo) |

| Platform                 | Location                                                                                                    |
|--------------------------|----------------------------------------------------------------------------------------------------|
| For the Wi               | ndows CE5 Platform on the CD                                                                                                    |
| Library                  | CD:\napdos\wp-8x4x_ce50\sdk\IO_Modules                                                                                                    |
| Demo<br>(eVC &<br>C#)    | CD:\napdos\wp-8x4x_ce50\Demo\WinPAC\eVC\PAC_IO\Local<br>CD:\napdos\wp-8x4x_ce50\Demo\WinPAC\DOTNET\C#.NET\PAC_IO\L<br>ocal                                                                                                   |
| For the Wi               | ndows CE6 Platform on the Web                                                                                                    |
| XP-8000-<br>CE6          | <u>ftp://ftp.icpdas.com/pub/cd/xp-8000-ce6/sdk/special_io/</u><br><u>ftp://ftp.icpdas.com/pub/cd/xp-8000-ce6/demo/xpac/vc2008/io/local/</u><br><u>ftp://ftp.icpdas.com/pub/cd/xp-8000-ce6/demo/xpac/c%23/io/local/</u>       |
| XP-8000-<br>Atom-CE<br>6 | <u>ftp://ftp.icpdas.com/pub/cd/xpac-atom-ce6/sdk/special_io/</u><br><u>ftp://ftp.icpdas.com/pub/cd/xpac-atom-ce6/demo/xpac/vc2008/io/local/</u><br><u>ftp://ftp.icpdas.com/pub/cd/xpac-atom-ce6/demo/xpac/c%23/io/local/</u> |
| For the Wi               | ndows CE6 Platform on the CD                                                                                                    |
| XP-8000-<br>CE6          | CD:\SDK\Special_IO<br>CD:\Demo\XPAC\VC2008\IO\Local<br>CD:\Demo\XPAC\C#\IO\Local                                                                                                    |
| XP-8000-<br>Atom-CE<br>6 | CD:\SDK\Special_IO<br>CD:\Demo\XPAC\VC2008\IO\Local<br>CD:\Demo\XPAC\C#\IO\Local                                                                                                    |
| For the Wi               | ndows Embedded Standard (WES) Platform on the Web                                                                                                    |
| XP-8000                  | <u>ftp://ftp.icpdas.com/pub/cd/xp-8000/sdk/io/</u><br><u>ftp://ftp.icpdas.com/pub/cd/xp-8000/demo/specialized_io/</u>                                                                                                    |
| XP-8000-<br>Atom         | <u>ftp://ftp.icpdas.com/pub/cd/xpac-atom/sdk/io/</u><br><u>ftp://ftp.icpdas.com/pub/cd/xpac-atom/demo/specialized_io/</u>                                                                                                    |
| For the Wi               | ndows Embedded Standard (WES) Platform on the CD                                                                                                    |
| XP-8000                  | CD:\SDK\IO<br>CD:\Demo\Specialized_IO                                                                                                    |
| XP-8000-<br>Atom         | CD:\SDK\IO<br>CD:\Demo\Specialized_IO                                                                                                    |

# 2. Quick Start

This section provides a "Getting Started Guide" and details of the calibration process when using the I-8026W module on either the MiniOS7 or Windows platforms.

This section contains a "Getting Started Guide" and details of the calibration process when using the I-8026W module:

- MiniOS7-based Controllers (i-8000 and iPAC-8000 PAC)
- WinCE- and WES-based Controllers (WinPAC and XPAC PAC)
- > Demo develop produce

# 2.1. MiniOS7-based Controllers

#### **Getting Started Guide**

The 26demo.exe executable file, which is located in the 8026demo folder of the I-8026W demo programs, can be used to retrieve the basic configuration information related to the I-8026W module, and to verify the Analog Input read functions. The basic configuration information includes:

- The version number and the published date of the library.
- The FPGA version information
- The gain and offset values for each input range and each channel
- The data read from each channel

(See Location of the Demo Programs information in Section 1.6 for details of where to find the 26demo.exe file in the I-8026W demo programs folder)

- **Step 1.** Refer to Section Wire Connections and ensure that the voltage/current jumper is in the correct position.
- **Step 2.** Connect a stable signal source (e.g., a battery output) to either the Analog Input or the Analog Output of the I-8026W module, as illustrated below.

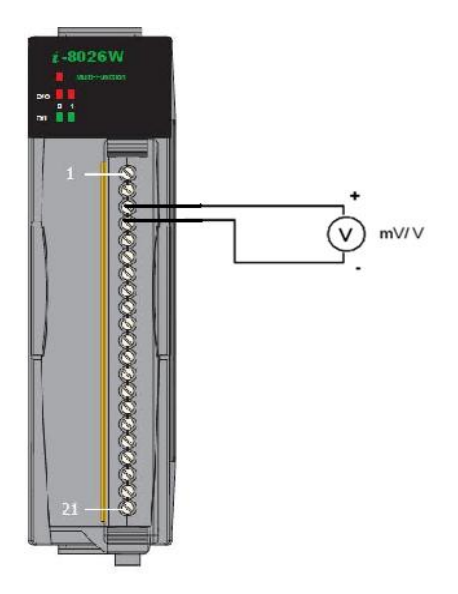

I-8026W User Manual, v1.0.1, June 2013

**Step 3.** Connect the power supply to the module, and then connect the control unit to the Host PC using an RS-232 cable.

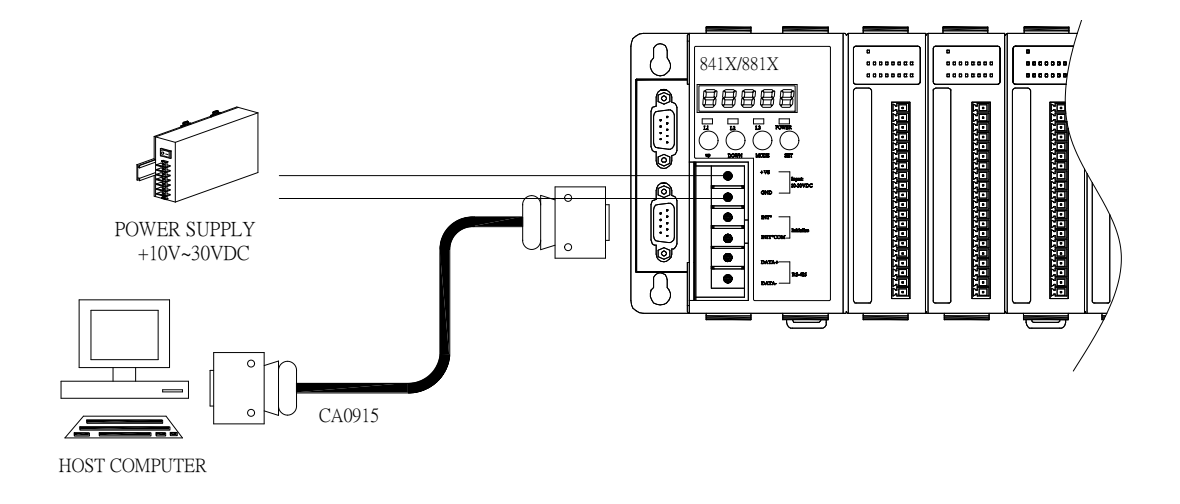

**Step 4.** Launch the 26demo.exe executable file on the Host PC, and then verify that the basic configuration information and the I/O data from each channel is correct.

| 🖙 7188XW 1.28 [COM4:115200,N,8,1],FC=0,CTS=1, DIR=D:\Hans\tmp\201312 |
|----------------------------------------------------------------------|
| ▲                                                                    |
| C837_V2_UDP>26demo.exe                                               |
| This demo show I-8026W firmware and lib information                  |
| There is an i8026 at slot 5                                          |
|                                                                      |
| *************************                                            |
| Firmware Version =: 0001                                             |
| Library Version =: 1000                                              |
| Build Date =: Dec 12 2013                                            |
| ***********************                                              |
| Choice Menu                                                          |
| 0: Test DIO                                                          |
| 1: Test AI                                                           |
| 2: Test AO                                                           |
| 3: to quit the program                                               |
|                                                                      |
| ▼                                                                    |
|                                                                      |

# **2.2. Windows-based Controllers**

#### **Getting Started Guide**

The **pac\_i8026Wdemo.exe** executable file, which is located in the pac\_i8026WDemo folder of the I-8026W demo programs, can be used to retrieve the basic configuration information related to the I-8026W, and to verify the Analog Input read functions. The basic configuration information includes:

- The version number and the published date of the library.
- The FPGA version information
- The gain and offset values for each input range

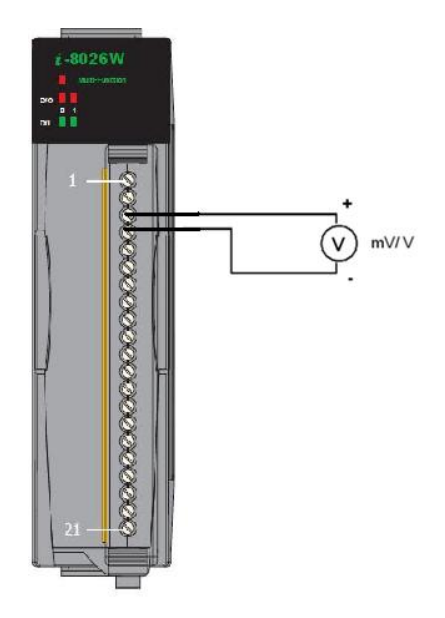

• The data read on each channel

(See the Location of the Demo Programs information in Section 1.6. for details of where to find the **pac\_i8026Wdemo.exe** file in the I-8026W demo programs folder)

- **Step 1.** Refer to Section Wire Connections and ensure that the voltage/current jumper is in the correct position
- Step 2. Connect a stable signal source (e.g., a battery output) to the I-8026W module.
- **Step 3**. Insert the I-8026W into a vacant slot in the control unit and power on the controller.
- **Step 4**. Launch the **pac\_i8026Wdemo.exe** executable file on the control unit, and verify that the basic configuration information and I/O data read from each channel is correct.

| i-8026W Dei  | mo for DotNet Version |            |               | × |
|--------------|-----------------------|------------|---------------|---|
| Configuratio | INS DIO AI AO         |            |               |   |
| slot Index   | Slot 3 🔽              |            |               |   |
| Library      | 1000 Library Date     | Feb 4 2013 | Firmware 0001 |   |
|              |                       |            |               |   |
|              |                       |            |               |   |
|              |                       |            |               |   |
|              |                       |            |               |   |
|              |                       |            |               |   |
|              |                       |            |               |   |
| Exit         | Start                 | Stop       |               |   |
|              |                       |            |               |   |

#### **Tips & Warnings**

Unused channels should be connected to GND to avoid floating.

# 3. APIs

ICP DAS provides APIs, libraries and demo programs, including the source code, that allow integration of the I-8026W into the platforms indicated in the table below. The APIs and programming procedures are similar on both the MiniOS7 and Windows platforms, with the only difference being the **prefix characters** added to the name of the function in the library (APIs). For functions applicable to the MiniOS7 and Linux platforms, the prefix "i8026W\_" is added to the function name, and the prefix "pac\_i8026W\_" is added to functions applicable to the Windows platform.

In this document, the function relevant to the MiniOS7 platform is used in the examples and as the title of the section for each function.

The following table gives an overview of the relationship between the different platforms and the product series, together with the respective prefix used for the function name.

| Platform                           | Product                                                | API Prefix                    |
|------------------------------------|--------------------------------------------------------|-------------------------------|
| Windows CE5<br>Windows CE6         | WP-8000 series<br>WP-2000 series<br>XP-8000-CE6 series | "pac_i8026W_ "+ function name |
| Windows Embedded<br>Standard (WES) | XP-8000 series                                         | "pac_i8026W_ "+ function name |
| MiniOS7                            | I-8000 series<br>iPAC-8000 series<br>VP-2000 series    | "i8026W_" + function name     |
| Linux                              | LinPAC-8000 series                                     | "i8026W_" + function name     |

### **Function List**

The following is a list of the functions provided in the 8026W.lib for the MiniOS7 platform.

| Function                | Description                                                                                           |
|-------------------------|----------------------------------------------------------------------------------------------------|
| i8026W_Init             | Initializes the driver and confirms the hardware ID.                                                  |
| i8026W_GetFirmwareVer   | Retrieves the version number for the FPGA firmware for troubleshooting purposes.                      |
| i8026W_GetLibVersion    | Retrieves the version number of the 8026W.lib file.                                                   |
| i8026W_GetLibDate       | Retrieves the release date of the 8026W.lib file.                                                     |
| i8026W_ReadAOGainOffset | Retrieves the Analog Output Gain and Offset values for each output type.                              |
| i8026W_WriteAO          | Writes an output value to a single specified Analog<br>Output channel in float format.                |
| i8026W_WriteAOHex       | Writes a value to a single specified Analog Output channel in hexadecimal format.                     |
| i8026W_ReadbackAO       | Reads a calibrated Analog Output value from a single specified channel in float format.               |
| i8026W_ReadbackAOHex    | Reads a calibrated Analog Output value from a single specified channel in hexadecimal format.         |
| i8026W_WriteDO          | Writes the Digital Output value to the I-8026W module.                                                |
| i8026W_WriteDOBit       | Sets a specific Digital Output channel of the I-8026W module to ON or OFF.                            |
| i8026W_ReadDIO          | Reads the Digital Input and Digital Output value from the I-8026W module.                             |
| i8026W_ReadAl           | Reads a calibrated Analog Input value from a single specified channel in float format.                |
| i8026W_ReadAlHex        | Reads a calibrated Analog Input value from a single specified channel in hexadecimal format.          |
| i8026W_ReadAlGainOffset | Retrieves the Analog Input reference Gain and Offset values for each input type and for each channel. |

# 3.1. i8026W\_Init

This function is used to initialize the driver and confirm the hardware ID information.

#### Prototype

For MiniOS7

short i8026W\_Init(int slot);

For Windows (CE and WES using C++)

short pac\_i8026W\_Init(int slot);

For Windows (CE and WES using C#)

Int16 pac8026W.Init(int slot);

#### Parameters

slot: specifies the slot number (0 to 7)

#### **Return Values**

0 = the module inserted in the slot is an I-8026W.

-1 = there are no I-8026W modules inserted in this slot.

For other return values, see the Error Codes in Appendix A.

#### Note

Before executing any functions on the I-8026W, the *i8026W\_Init* function needs be called once for each I-8026W module inserted in the controller unit. For example, if there are two or more I-8026W modules inserted in the controller, the *i8026W\_Init* function must be individually called for each I-8026W module by including the number of the slot where the I-8026W module is inserted.

#### Example

#### [C/C++]

```
int slotIndex,err;
err=i8026W_Init(slotIndex);
if(err==0)
{
  Print("There is an I-8026W module in slot %d\n",slotIndex);
  }
else
{
  Print("There is no I-8026W module in slot %d\n",slotIndex);
  }
```

## 3.2. i8026W\_GetFirmwareVer

This function is used to retrieve the version information for the FPGA firmware. The function is only used for troubleshooting or recording purposes.

#### Prototype

For MiniOS7

short i8026W\_GetFirmwareVer(int slot);

For Windows (CE and WES)

short pac\_i8026W\_GetFirmwareVer(int slot);

For Windows (CE and WES using C#)

Int16 pac8026W. FirmwareVersion (int slot);

#### Parameters

slot: specifies the slot number (0 - 7)

#### **Return Values**

The version information of the FPGA firmware for the I-8026W module

#### Example

#### [C++]

short ver=0, slot=0;

ver= i8026W\_GetFirmwareVer (slot);

Print( "\nFirmware Version =: %04X",ver );

# 3.3. i8026W\_GetLibVersion

This function is used to retrieve the version information for the 8026W library file. The function is only used for troubleshooting or recording purposes.

#### Prototype

For MiniOS7

short i8026W\_GetLibVersion(void);

For Windows (CE and WES C++)

short pac\_i8026W\_GetLibVersion(void);

For Windows (CE and WES using C#)

Int16 pac8026W.LibVersion (int slot);

#### Parameters

None

#### **Return Values**

The version information for the 8026W.lib file

#### Example

#### [C++]

short version; version = i8026W\_GetLibVersion(); Print("\nLibrary Version =: %04X",i8026W\_GetLibVersion());

### 3.4. i8026W\_GetLibDate

This function is used to retrieve the release (build) date of the 8026W.lib file.

#### Prototype

For MiniOS7 void i8026W\_GetLibDate(char \*LibDate); For Windows (CE and WES C++) void pac\_i8026W\_GetLibDate(char libDate[]); For Windows (CE and WES using C#) string pac8026W. LibDate ();

#### Parameters

\*LibDate: [Output] the release (build) date of the 8026W.lib file

#### **Return Values**

None

#### Example

#### [C++]

char libDate [32];

i8026W\_GetLibDate(libDate); Print("\nBuild Date =: %s",libDate);

I-8026W API User Manual, v 1.0.0, July 2013

# 3.5. i8026W\_ReadAOGainOffset

This function is used to read the gain and offset values for each output type set for a specified Analog Output channel.

#### Prototype

```
For MiniOS7
void i8026W_ReadAOGainOffset
(
int slot, int ch, int gain, unsigned short* gainValue, short* offsetValue
);
For Windows (CE and WES C++)
void pac_i8026W_ReadAOGainOffset
(
int slot, int ch, short gain, unsigned short* gainValue, short* offsetValue
);
For Windows (CE and WES C#)
void pac8026W.ReadAOGainOffset
(
int slot, int ch, Int16 gain, ref UInt16 gainValue, ref Int16 offsetValue
```

);

#### Parameters

slot: specifies the slot number (0 - 7)
ch: specifies the Analog Output channel number (0 - 1)
gain: specifies the input type (0 - 4), where:
0: +/-10 V, 1: +/-5 V, 2: +/-2.5 V, 3: +/-1.25 V, 4: +/-20 mA
\*gainValue: [Output] the gain value for the Analog Output range
\*offsetValue: [Output] the offset value for the Analog Output range

I-8026W API User Manual, v 1.0.0, July 2013

#### **Return Values**

None

#### Example

#### [C++]

unsigned short gVal=0; short oVal=0; for(ch=0;ch<2;ch++) { i8026W\_ReadGainOffset(slot,ch,gain,&gVal,&oVal); Print("\nThe Gain and Offset values for the Calibration are: Gain=%u; Offset=%d",gVal,oVal); }

## 3.6. i8026W\_WriteAO

This function is used to write the output value to a single specified Analog Output channel in floating point format.

#### Prototype

For MiniOS7

short i8026W\_WriteAO(int slot, int ch, short gain, float fData);

For Windows (CE and WES C++)

short pac\_i8026W\_WriteAO(int slot, int ch, short gain, float fData);

For Windows (CE and WES using C#)

Int16 pac8026W.WriteAO(int slot, int ch, Int16 gain, float fData);

#### Parameters

| fData: | the Analog Output data in floating point format                                                  |
|--------|--------------------------------------------------------------------------------------------------|
|        | <b>0:</b> +/-10 V, <b>1:</b> +/-5 V, <b>2:</b> +/-2.5 V, <b>3:</b> +/-1.25 V, <b>4:</b> +/-20 mA |
| gain:  | specifies the input type (0 - 4), where:                                                         |
| ch:    | specifies the Analog Output channel number (0 - 2)                                               |
| slot:  | specifies the slot number (0 - 7)                                                                |

#### **Return Values**

0 = No Error

For other return values, see the Error Codes in Appendix A.

I-8026W API User Manual, v 1.0.0, July 2013

#### Example

#### [C++]

```
int slot,ch,gain;
float fVal=0.0;
slot = 0;
gain = 0; // "+/-10 V"
for(ch=0;ch<2;ch++)
{
  fVal = 5.0;
  i8026W_WriteAO ( slot, ch, gain, fVal);
  Print("\n[%02d]= [ %05.4f ]",ch,,fVal);
}
```

# 3.7. i8026W\_WriteAOHex

This function is used to write the output value to a single specified Analog Output channel in hexadecimal format.

#### Prototype

For MiniOS7

short i8026W\_WriteAOHex(int slot, int ch, short gain, short hData);

For Windows (CE and WES C++)

short pac\_i8026W\_WriteAOHex(int slot, int ch, short gain, short hData);

For Windows (CE and WES using C#)

Int16 pac8026W.WriteAOHex(int slot, int ch, Int16 gain, short hData);

#### Parameters

| slot:  | specifies the slot number (0 - 7)                                                                |
|--------|--------------------------------------------------------------------------------------------------|
| ch:    | specifies the Analog Output channel number (0 - 2)                                               |
| gain:  | specifies the input type (0 - 4), where:                                                         |
|        | <b>0:</b> +/-10 V, <b>1:</b> +/-5 V, <b>2:</b> +/-2.5 V, <b>3:</b> +/-1.25 V, <b>4:</b> +/-20 mA |
| hData: | the Analog Output data in hexadecimal format                                                     |

#### **Return Values**

0 = No Error

For other return values, see the Error Codes in Appendix A.

I-8026W API User Manual, v 1.0.0, July 2013

#### Example

#### [C++]

```
int slot,ch,gain;
short hVal=0;
slot = 0;
gain = 0; // "+/-10 V"
for(ch=0;ch<2;ch++)
{
    hVal =0x3fff;
    i8026W_WriteAOHex( slot, ch, gain, hVal);
}
```

# 3.8. i8026W\_ReadbackAO

This function is used to read the calibrated output value from a single specified Analog Output channel floating point.

#### Prototype

For MiniOS7

short float i8026W\_ReadbackAO(int slot, int ch, float\* fVal);

For Windows (CE and WES C++)

short pac\_i8026W\_ReadbackAO(int slot, int ch, float\* fVal);

For Windows (CE and WES using C#)

Int16 pac8026W.ReadbackAO(int slot, int ch, ref float fVal);

#### **Parameters**

| slot:  | specifies the slot number (0 - 7)                                 |
|--------|-------------------------------------------------------------------|
| ch:    | specifies the Analog Output channel number (0 - 2)                |
| *fVal: | [Output] the value read from memory that is written to the module |

#### **Return Values**

0 = No Error

For other return values, see the Error Codes in Appendix A.

#### Example

#### [C++]

```
int slot,ch;
float fVal=0.0;
slot = 0;
for(ch=0;ch<6;ch++)
{
    i8026W_ReadbackAO( slot, ch, &fVal);
    Print("\n[%02d]= [ %05.4f ]",ch,,fVal);
}
```
# 3.9. i8026W\_ReadbackAOHex

This function is used to read the calibrated output value from a single specified Analog Output channel in hexadecimal format.

#### Prototype

For MiniOS7

short i8026W\_ReadbackAOHex(int slot, int ch, short\* hVal);

For Windows (CE and WES C++)

short pac\_i8026W\_ReadbackAOHex(int slot, int ch, short\* hVal);

For Windows (CE and WES using C#)

Int16 pac8026W.ReadbackAOHex(int slot, int ch, ref Int16 hVal);

#### Parameters

| slot:  | specifies the slot number (0 - 7)                              |
|--------|----------------------------------------------------------------|
| ch:    | specifies the Analog Output channel number (0 - 2)             |
| *hVal: | [Output] the value read from memory that written to the module |

#### **Return Values**

0 = No Error

For other return values, see the Error Codes in Appendix A.

#### Example

#### [C++]

```
int slot,ch;
short hVal=0;
slot = 0;
for(ch=0;ch<2;ch++)
{
  fVal = i8026W_ReadbackAOHex (slot, ch);
  Print("\n[%02d]= [ %04X ]",ch,,hVal);
}
```

I-8026W API User Manual, v 1.0.0, July 2013

E-mail: service@icpdas.com

### 3.10. i8026W\_WriteDO

This function is used to write the Digital Output value to the i-8026W module.

#### Prototype

For MiniOS7

short i8026W\_WriteDO(int slot, short hData);

For Windows (CE and WES C++)

short pac\_i8026W\_WriteDO(int slot, Int16 hData);

For Windows (CE and WES using C#)

Int16 pac8026W.WriteDO(int slot, Int16 hData);

#### **Parameters**

slot: specifies the slot number (0 - 7)

hData: the Digital Output value (0 - 3), as per the table below

| Output Value | CH0 | CH1 |
|--------------|-----|-----|
| 0            | OFF | OFF |
| 1            | ON  | OFF |
| 2            | OFF | ON  |
| 3            | ON  | ON  |

#### **Return Values**

0 = No Error

For other return values, see the Error Codes in Appendix A.

E-mail: service@icpdas.com

#### Example

#### [C++]

int slot,ch,gain; short hVal=3;

slot = 0; i8026W\_WriteDO (slot, hVal);

I-8026W User Manual, v1.0.1, June 2013

# 3.11. i8026W\_WriteDOBit

This function is used to set a specific Digital Output channel on the i-8026W module ON or OFF.

#### Prototype

For MiniOS7

short i8026W\_WriteDOBit(int slot, int ch, int bitStatus);

For Windows (CE and WES C++)

short pac\_i8026W\_WriteDOBit(int slot, int ch, int bitStatus);

For Windows (CE and WES using C#)

Int16 pac8026W.WriteDOBit(int slot, int ch, int bitStatus);

#### Parameters

| slot:   | specifies the slot number (0 - 7)                   |
|---------|-----------------------------------------------------|
| ch:     | specifies the Digital Output channel number (0 - 1) |
| bitVal: | specifies the status of the digital output, where:  |
|         | 0: OFF                                              |
|         | 1: ON                                               |

#### **Return Values**

0 = No Error

For other return values, see the Error Codes in Appendix A.

#### Example

#### [C++]

```
int slot,ch, bitVal;

slot = 0;

ch = 0;

bitVal =1;

i8026W_WriteDOBit (slot,ch, bitVal);
```

I-8026W API User Manual, v 1.0.0, July 2013

E-mail: service@icpdas.com

# 3.12. i8026W\_ReadDIO

This function is used to read the Digital Input and Digital Output values from the i-8026W module.

#### Prototype

```
For MiniOS7
short i8026W_ReadDIO
(
```

int slot, short\* diVal, short\* doVal, unsigned char diBitArr[], unsigned char doBitArr[]

);

For Windows (CE and WES C++)

short pac\_i8026W\_ReadDIO

(

int slot, short\* diVal, short\* doVal,unsigned char diBitArr[], unsigned char doBitArr[]

);

For Windows (CE and WES using C#)

Int16 pac8026W.ReadDIO

(

int slot, ref Int16 diVal, ref Int16 doVal,byte[] diBitArr, byte[] doBitArr

);

#### Parameters

- slot: specifies the slot number (0 7)
- \*diVal: [Output] the Digital Input data
- \*doVal: [Output] the Digital Output data
- diBitArr: [Output] the bit status of the Digital Input data

doBitArr: [Output] the bit status of the Digital Output data

I-8026W API User Manual, v 1.0.0, July 2013

E-mail: service@icpdas.com

#### **Return Values**

0 = No Error

For other return values, see the Error Codes in Appendix A.

#### Example

#### [C++]

int slot; short diVal=0, doVal=0; unsigned char diBitArr[2], doBitArr[2]; slot = 0; i8026W\_ReadDIO( slot, &diVal,&doVal, diBitArr,doBitArr);

Print("\n DI=[%02X]; DO=[ %02X ]", diVal ,doVal);

I-8026W User Manual, v1.0.1, June 2013

## 3.13. i8026W\_ReadAl

This function is used to read the calibrated input value from a single specified Analog Input channel in floating point format.

#### Prototype

For MiniOS7

short float i8026W\_ReadAI(int slot, int ch, short gain, float\* fVal);

For Windows (CE and WES C++) short pac\_i8026W\_ReadAl(int slot, int ch, short gain, float\* fVal);

For Windows (CE and WES using C#)

Int16 pac8026W.ReadAI(int slot, int ch, Int16 gain, ref float fVal);

#### Parameters

| slot: | specifies the slot number (0 - 7)                             |
|-------|---------------------------------------------------------------|
| ch:   | specifies the Analog Input channel number (0 ~ 5)             |
| gain: | specifies the input type (0 - 4), where:                      |
|       | 0: +/-10 V, 1: +/-5 V, 2: +/-2.5 V, 3: +/-1.25 V, 4: +/-20 mA |
| fVal: | [Output] the input data in float format                       |

#### **Return Values**

0 = No Error

For other return values, see the Error Codes in Appendix A.

#### Example

#### [C++]

```
int slot,ch,gain;
float fVal=0.0;
slot = 0;
gain = 0; // "+/-10 V"
for(ch=0;ch<6;ch++)
{
    i8026W_ReadAl( slot, ch, gain, &fVal);
    Print("\n[%02d]= [ %05.4f ]",ch,,fVal);
}
```

I-8026W User Manual, v1.0.1, June 2013

## 3.14. i8026W\_ReadAlHex

This function is used to read the calibrated input value from a single specified Analog Input channel in hexadecimal format.

#### Prototype

#### For MiniOS7

short i8026W\_ReadAlHex(int slot, int ch, short gain, short\* hVal);

For Windows (CE and WES C++) short pac\_i8026W\_ReadAIHex(int slot, int ch, short gain, short\* hVal);

For Windows (CE and WES using C#)

Int16 pac8026W.ReadAlHex(int slot, int ch, Int16 gain, ref Int16 hVal);

#### Parameters

| slot: | specifies the slot number (0 - 7)                                                                |
|-------|--------------------------------------------------------------------------------------------------|
| ch:   | specifies the Analog Input channel number (0 - 5)                                                |
| gain: | specifies the input type (0 - 4), where:                                                         |
|       | <b>0:</b> +/-10 V, <b>1:</b> +/-5 V, <b>2:</b> +/-2.5 V, <b>3:</b> +/-1.25 V, <b>4:</b> +/-20 mA |
|       |                                                                                                  |

hVal: [Output] the input data in hexadecimal format

#### **Return Values**

0 = No Error

For other return values, see the Error Codes in Appendix A.

#### Example

#### [C++]

```
int slot,ch,gain;
short hVal=0.0;
slot = 0;
gain = 0; // "+/-10 V"
for(ch=0;ch<6;ch++)
{
    i8026W_ReadAIHex( slot, ch, gain,&hVal);
    Print("\n[%02d]= [ %04X ] ",ch,,hVal);
}
```

# 3.15. i8026W\_ReadAlGainOffset

This function is used to read the reference gain and offset values for each Analog Input channel and each input type.

#### Prototype

```
For MiniOS7
short i8026W_ReadAlGainOffset
(
int slot, int ch, int gain, unsigned short* refGain, short * refOffset
);
For Windows (CE and WES C++)
short pac_i8026W_ReadAlGainOffset
(
int slot, int ch, short gain, unsigned short* refGain, short * refOffset
);
For Windows (CE and WES using C#)
Int16 pac8026W_ReadAlGainOffset
(
int slot, int ch, Int16 Gain, ref UInt16 refGain, ref Int16 refOffset
);
```

#### Parameters

slot: specifies the slot number (0 - 7)
ch: specifies the Analog Input channel number (0 - 5)
gain: specifies the input type (0 - 4), where:
0: +/-10 V, 1: +/-5 V, 2: +/-2.5 V, 3: +/-1.25 V, 4: +/-20 mA
\*refGain: [Output] the reference gain value for the Analog Input type
\*refOffset: [Output] the reference offset value for the Analog Input type

I-8026W API User Manual, v1.0.1, June 2011

#### **Return Values**

0 = No Error

For other return values, see the Error Codes in Appendix A.

#### Example

#### [C++]

unsigned short gVal=0; short oVal=0; i8026W\_ ReadAlGainOffset (slot,gain,&gVal, &oVal); Print("\nThe Gain = %04X, Offset = %04X ",gVal, oVal);

# 4. Calibration

## 4.1. Introduction

Each I-8026W module is factory calibrated and well verified before shipment, so it is usually unnecessary to calibrate the module again, unless the input impedance is changed on a calibrated module, or the accuracy is lost.

In addition to inserting the I-8026W module into a controller slot, the following items are required before attempting to calibrate the I-8026W:

- A single stable calibration source, such as a 3 1/2 digit power supply (or better), or a battery output.
- A single 4 1/2 digit voltage meter (15-bit resolution or better)
- A Calibration Program: See Section 1.6 "Location of the Demo Programs" for details of where to find the demo program included in the I-8026W demo programs folder.

#### Tips & Warnings

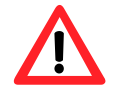

An unstable calibration source will cause calibration errors and may affect the accuracy of the data acquisition.

This section contains:

- Calibrating the I-8026W
- > Verifying the calibration
- Restoring the default calibration settings

I-8026W API Reference Manual, Version 1.0.0, July 2013 --- 4-49

# 4.2. Calibrating the I-8026W on i-8000 and iPAC-8000 units

Step 1. Repeat steps 1 to 3 as described in the Quick Start guide in Chapter 2.

- **a.** Attach the power supply to the control unit and then connect the control unit to the Host PC.
- **b.** Connect the calibration source to channel 0 of the I-8026W module using the differential wiring method.
- **c.** Connect the meter, as illustrated in the following figure.
- d. Switch on the power to the control unit.

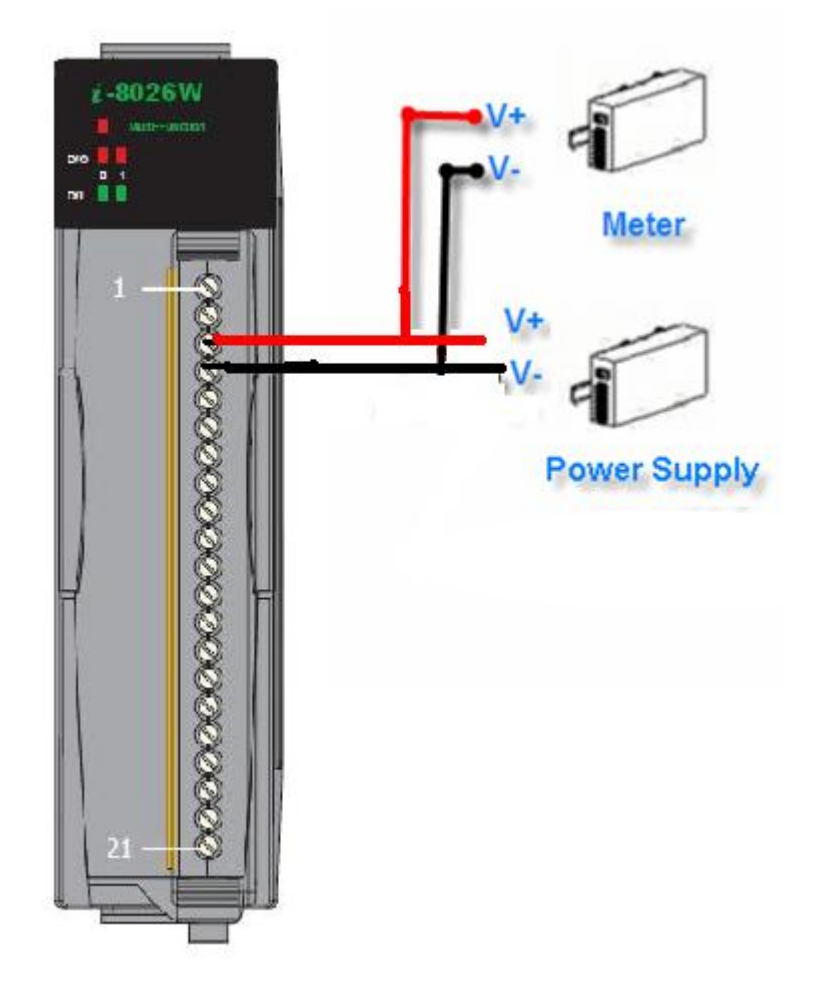

**Step 2.** Launch the MiniOS7 Utility on the Host PC, then upload the calibration program to the control unit and execute it.

The MiniOS7 Utility can be downloaded from the following web site: <u>http://www.icpdas.com/download/minios7.htm</u>

Select the appropriate calibration program for your controller.

- 8026cal.exe: This is the calibration program for I-8000 units, and is located in the same folder as the demo programs for the I-8026W module. (See Section 1.6. Location of the Demo Programs)
- iP\_8026cal.exe: This is the calibration program for iP-8000 units, and is located in the same folder as the demo programs for the I-8026W module. (See Section 1.6. Location of the Demo Programs)
- a. Launch the MiniOS7 Utility on the Host PC, and then choose New Connection from the Connection menu, or press F2.

| Connection 🔽           | 🔈 Command                                                 | S C                                                                             | onfiguration                                                                                                    |
|------------------------|-----------------------------------------------------------|---------------------------------------------------------------------------------|----------------------------------------------------------------------------------------------------|
|                        |                                                           |                                                                                 |                                                                                                    |
| <u>N</u> ew connection | . F2                                                      | 1                                                                               |                                                                                                    |
| Last Connection        | Alt+F2                                                    | -                                                                               | Y G D                                                                                                    |
| <u>D</u> isconnect     | Ctrl+F2                                                   | Size                                                                            | Туре                                                                                                    |
| Search                 | F12                                                       | 64KB                                                                            | IMG File                                                                                                    |
|                        | New connection<br>Last Connection<br>Disconnect<br>Search | Vew connection F2<br>Last Connection Alt+F2<br>Disconnect Ctrl+F2<br>Search F12 | New connection         F2           Last Connection         Alt+F2           Disconnect         Ctrl+F2           Search         F12           64KB |

**b.** From the drop-down list, select the COM port for the Host PC that is connected to the control unit, configure the communication parameters to match those indicate below, and then click the **OK** button.

| 🚵 Connection                                                                                                 |                                             |
|----------------------------------------------------------------------------------------------------|---------------------------------------------|
| Connection History<br>COM1<br>Senar Port<br>Baud Rate: 115200<br>Data Bit: 8<br>Parry: 0(None)<br>Stop Bit 1 | TCP/UDP<br>IP: 192.168.255.1<br>Port: 10000 |
| OK Cancel                                                                                                    | <u>H</u> elp                                |

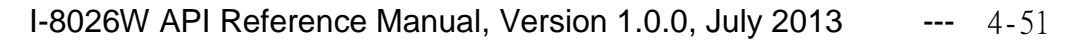

 c. Select the name of the calibration program and then click the Upload button (or press F5) to upload the program for the I-8026W module.

| 🚵 MiniOS7 Utility Verion 3.2.4               |                           |                                       |                                    |              |
|----------------------------------------------|---------------------------|---------------------------------------|------------------------------------|--------------|
| 🗔 File 🌔 Connection 👻 🚸 Comr                 | nand 🛐 Configuration 📑 To | ols 🥔 Help 👻                          |                                    |              |
| Look in: 🗀 8026cal                           | 💌 🔇 🤌 🖻                   |                                       | Lock in: Disk A                    | ▼ 422,339 by |
| Nam                                          | Size Type                 | Modified                              | No Mario                           |              |
| 26CAL_IP.EXE                                 | 72NB 應用性式                 | 2013/12/20                            | 26cali.exe                         |              |
|                                              | Loading Progress          | :                                     |                                    |              |
|                                              | From: D:\Har<br>To: 26CAL | 1s\tmp\20121005\8026\<br>_IP.EXE<br>E | V_Calibrate_v3\8026cal\26CAL_IP.E> | Æ            |
|                                              |                           |                                       |                                    |              |
|                                              |                           |                                       | ancel Hel                          |              |
| <u>.                                    </u> |                           |                                       | C837_V2_UDP>COM4, 1 files(s) 36,3  | 49 bytes     |
| Connection(F2, 🗐 Upload(F5)                  | 📚 DiskTool(F6) 📑 Info(F7) | ) 🔽 Delete(F8) 🥰                      | Refresh(F9) 🖆 Console(F10) 🔤       | DOS(F11)     |

**d.** Once the file has been uploaded, right-click the name of the updated calibration file and choose **Run** 

| 🚵 MiniOS7 Utility Verion 3.2.4 |                              |                           |                                                                                                    |  |  |  |
|--------------------------------|------------------------------|---------------------------|----------------------------------------------------------------------------------------------------|--|--|--|
| 🗔 File 🌓 Connection 👻 🚸 🤇      | Command 🛐 Configuration 📑 To | ols 🥔 Help 👻              |                                                                                                    |  |  |  |
| Look in: 🔂 8026cal             | • 🗘 🕫 🖻                      |                           | Lock in: Disk A    422,339 bytes available                                                                                  |  |  |  |
| Name                           | Size Type                    | Modified                  | No Name Size                                                                                                    |  |  |  |
| 26CAL_IP.EXE                   | 72KB 應用程式                    | 2013/12/25 上 <sup>≠</sup> | 0     26cal ip.exe     36.349     2013/12/25     E       Run     Run with mameters     Reset MiniOS     F4       Erase Disk |  |  |  |
|                                |                              |                           | C837_V2_UDP>CUM4, 1 hies(s) 36,349 bytes                                                                                    |  |  |  |

I-8026W API Reference Manual, Version 1.0.0, July 2013 --- 4-52

The calibration program will be executed on the control unit and 7188xw.exe will be executed on the Host PC to provide a command line interface.

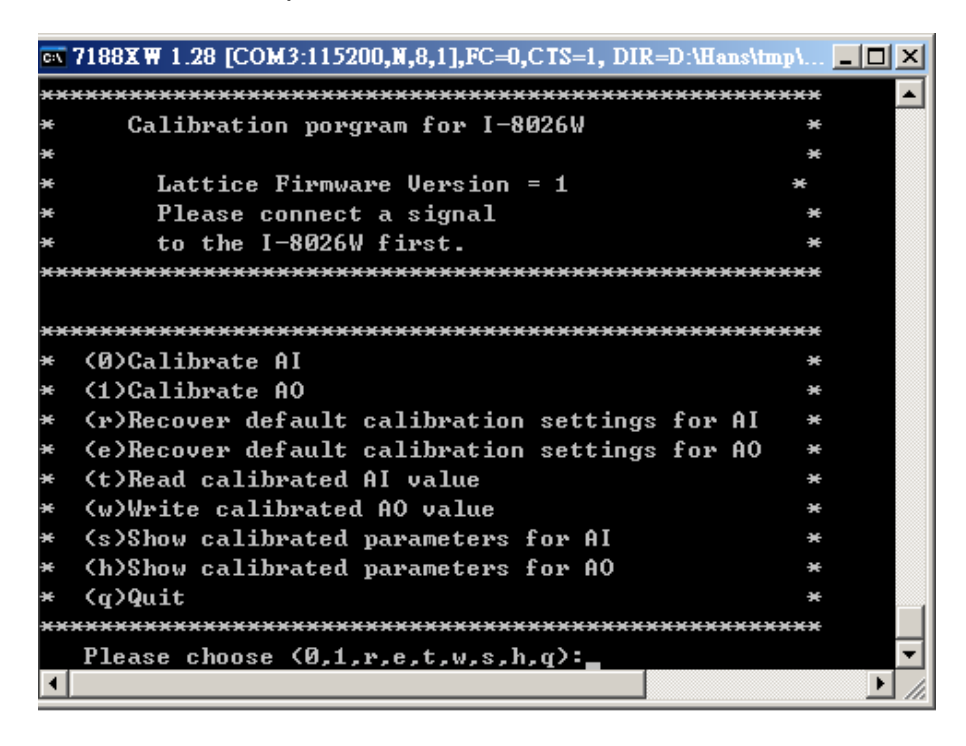

Select 0 or 1 to calibrate either the AI or the AO

- **Step 3.** Calibrate the Analog Input for the I-8026W module using the following procedure.
  - **a.** Select 0 to calibrate the Analog Input, and type a Gain option (0 4) that is to be used for the calibration, and then press **ENTER**.

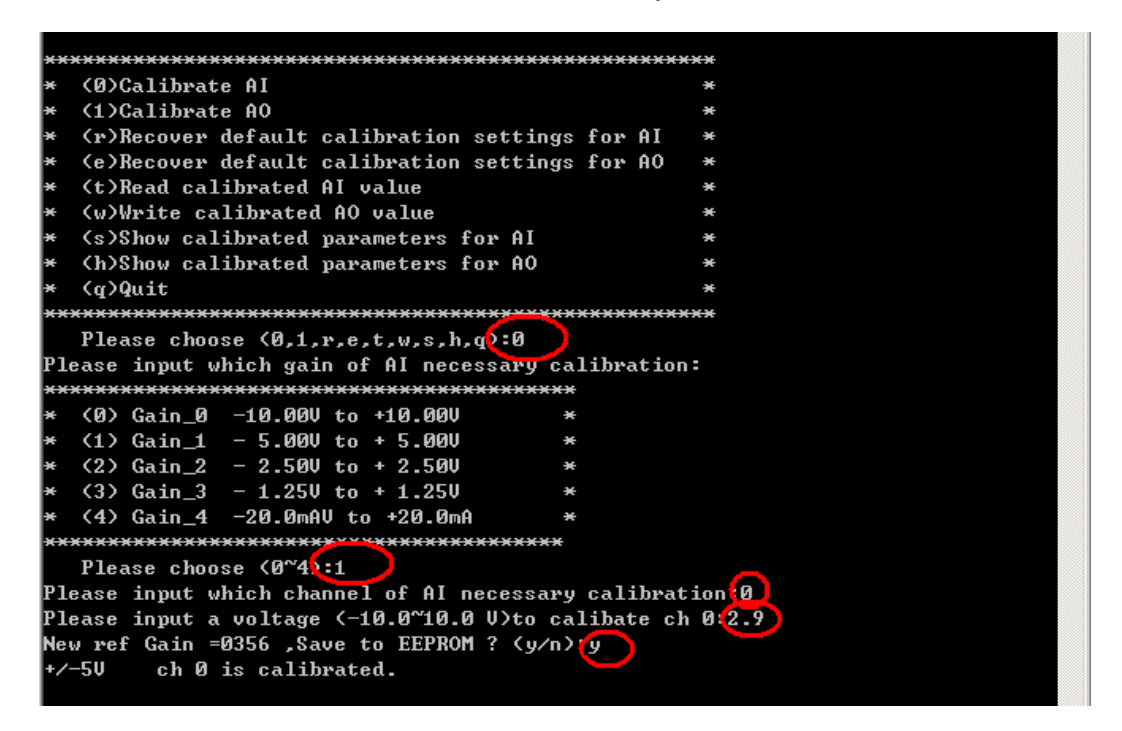

- b. Determine two values (points) within the range of the selected input type selected for the calibration process. For example, after selecting option 0 (an input range of -10 V to +10 V ), +8 V and -8 V can be used as the two calibration points.
- c. Set the calibration source output to one of the two points (e.g., +8.0 V in this example)

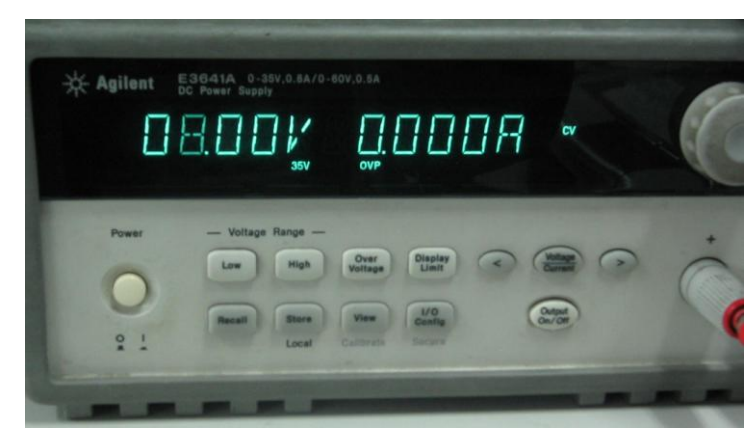

I-8026W API Reference Manual, Version 1.0.0, July 2013 --- 4-54

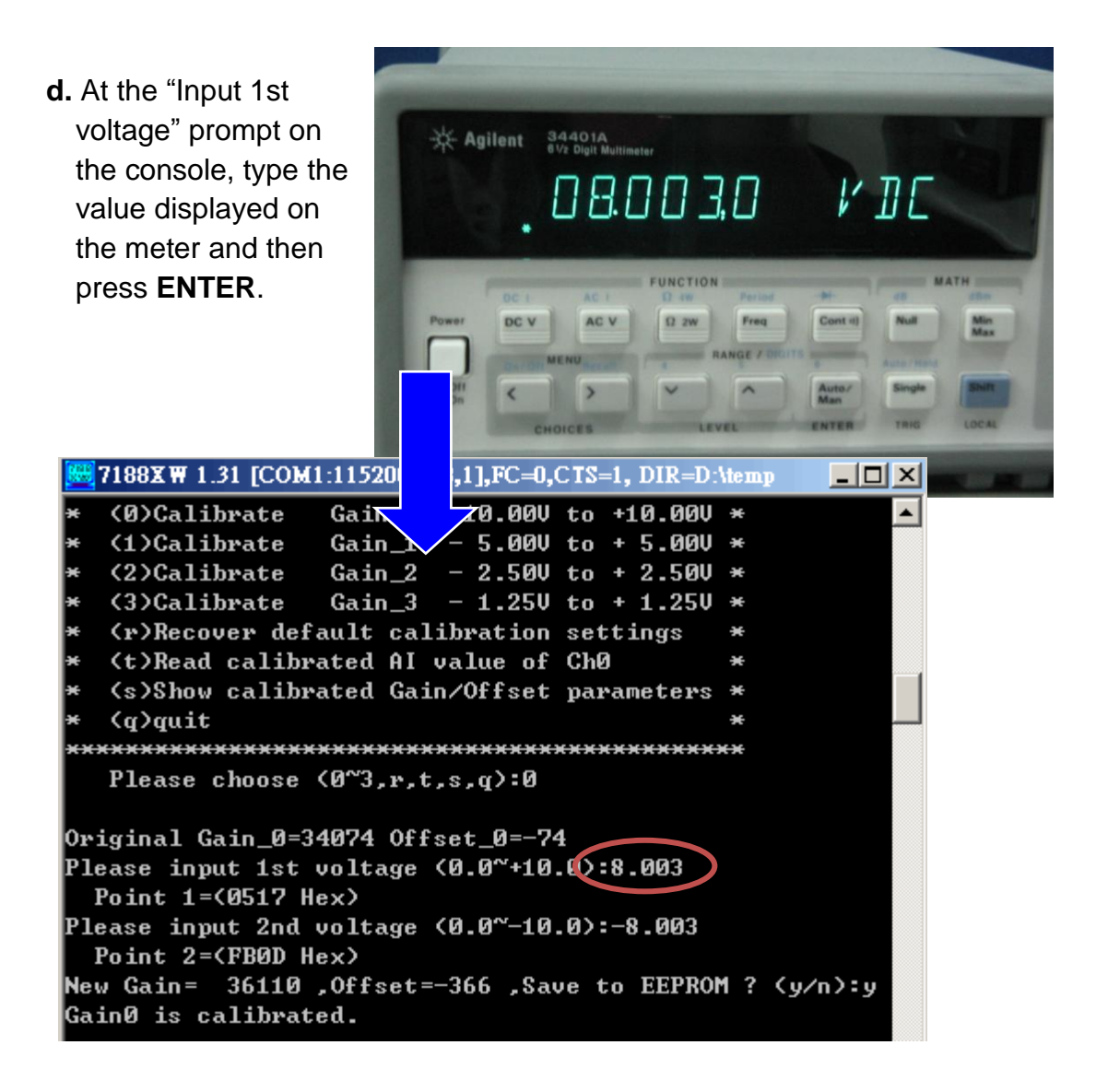

**e**. Set the calibration source output to the second point (e.g., -8.0 V in this example).

**f**. At the "Input 2nd voltage" prompt on the console, type the value displayed on the meter and then press **ENTER.** 

| <b>W</b> 7188XW 1.31 [COM1:115200,N,8,1],FC=0,CTS=1, DIR=D:   | temp |  |  |  |  |
|---------------------------------------------------------------|------|--|--|--|--|
| * (0)Calibrate Gain_0 -10.00V to +10.00V                      | * 🔺  |  |  |  |  |
| * (1)Calibrate Gain_1 - 5.00V to + 5.00V                      | ×    |  |  |  |  |
| * (2)Calibrate Gain_2 - 2.50V to + 2.50V                      | ×    |  |  |  |  |
| * (3)Calibrate Gain_3 - 1.25V to + 1.25V                      | ×    |  |  |  |  |
| <ul> <li>* (r)Recover default calibration settings</li> </ul> | ×    |  |  |  |  |
| * <t>Read calibrated AI value of Ch0</t>                      | *    |  |  |  |  |
| * (s)Show calibrated Gain/Offset parameters                   | ×    |  |  |  |  |
| * (q)quit                                                     | *    |  |  |  |  |
| ***************************************                       |      |  |  |  |  |
| Please choose <0~3,r,t,s,q>:0                                 |      |  |  |  |  |
| Original Gain_0=34074 Offset_0=-74                            |      |  |  |  |  |
| Please input 1st voltage (0.0~+10.0):8.003                    |      |  |  |  |  |
| Point 1=(0517 Hex)                                            |      |  |  |  |  |
| Please input 2nd voltage <0.0~-10.02:-8.003                   |      |  |  |  |  |
| Point 2=(FB0D Hex)                                            |      |  |  |  |  |
| New Gain= 36110 ,Offset=-366 ,Save to EEPROM ? (y/n):y        |      |  |  |  |  |
| Gain0 is calibrated.                                          |      |  |  |  |  |

The new gain and offset values for this calibration will then be displayed on the console as:

New Gain= 3xxxx, Offset= nnn, Save to EEPROM? (y/n):

**g.** Type **y** and press **ENTER** to accept the values and save the settings to EEPROM

The calibration for the -10 V to +10 V input range is now complete.

### 4.3. Verifying the Calibration

- Step 1. Set the calibration source to output a voltage to channel 0 on the I-8026W module. For example, -2.0 V.
- Step 2. In the same console window for the calibration program, type t (i.e., read the calibrated Analog Input value for Channel 0), and then select the input type that was previously calibrated (e.g., 0, -10 V to +10 V).
- Step 3. Confirm that the values displayed for channel 0 are correct.

|   | 2188XW 1.31 [COM1:115200,N,8,1],FC=0,CTS=1, DIR=D:\temp | _ 🗆 🗙 |
|---|---------------------------------------------------------|-------|
|   | ************************************                    |       |
|   | Please choose (0~3,r,t,s,q:t)                           |       |
|   | ***************************************                 |       |
|   | * (0)Read Gain_0 -10.00V to +10.00V *                   |       |
|   | * (1)Read Gain_1 - 5.00V to + 5.00V *                   |       |
|   | * (2)Read Gain_2 - 2.500 to + 2.500 *                   |       |
|   | * (3)Read Gain_3 - 1.25V to + 1.25V *                   |       |
|   | * (q)quit *                                             |       |
|   | ***************************************                 |       |
|   | Please choose (0~3,q <b>2</b> :0                        |       |
|   | Please input voltage source (-10.0~+10.0)               |       |
| I | Press any key captinue,'q' quit                         |       |
|   | AI value=-2.0027                                        |       |
|   | AI value=-2.0028                                        |       |
|   | AI value=-2.0028                                        |       |
|   | AI value=-2.0030                                        |       |
|   |                                                         |       |

### 4.4. Restoring the Default Calibration Settings

For the I-8026W module, the calibration program provides a **Recover Default Calibration Settings** function (r) that can be used to restore the gain and offset values to the factory default settings.

| 🧱 7188X 🗰 1.31 [COM1:115200,N,8,1],FC=0,CTS=1, DIR=C:\Program 💶 | L |
|-----------------------------------------------------------------|---|
| +/- 10V Gain =34074 Offset =-74                                 |   |
| +/- 5V Gain =34072 Offset =-76                                  |   |
| +/- 2.5V Gain =34069 Offset =-84                                |   |
| +/- 1.250 Gain =34054 Offset =-79                               |   |
| +/- 20mA Gain =34069 Offset =-84                                |   |
|                                                                 |   |
| Gain/Offset parameters which in using                           |   |
| +/- 100 Gain =31383 Offset =-64                                 |   |
| +/- 50 Gain =31359 Offset =-68                                  |   |
| +/- 2.50 Gain =34069 Offset =-84                                |   |
| +/- 1.250 Gain =34054 Offset =-79                               |   |
| +/- 20mA Gain =34069 Offset =-84                                |   |
|                                                                 |   |
| $\times$ (0)Colibusto Coin 0 -10 001 to 110 001 $\times$        |   |
| $\times$ (2)Gallbrate Gall_2 $-10.000$ (0 $+10.000 \times$      |   |
| $*$ (1)Gallibrate Gall_1 = 5.000 to + 5.000 *                   |   |
| $\times$ (2)Gallibrate Gall_2 = 2.500 to $\pm$ 2.500 $\times$   |   |
| * (x)Recover default calibration settings $*$                   |   |
| * (t)Read calibusted AI value of ChA *                          |   |
| * (c)Show calibrated Gain/Offset papameters *                   |   |
| * (a)muit *                                                     |   |
| ***************************************                         |   |
| Please choose (0~3,r,t,s,q):r                                   |   |
| Backup default Cain/Offset papameters settings for 100          |   |
| +/-100 Gai = 34074 Offset =-/4                                  |   |
| +/-511 $-34072$ Offset =-26                                     |   |
| +/- 2.5U Gain =34069 Offset =-84                                |   |
| +/-1.25U Gain =34054 Offset =-79                                |   |
| +/- 20mA Gain =34007 011350 =-84                                |   |
|                                                                 |   |
| Gain/Offset parameters which in using                           |   |
| +/- 100 Gain =34074 Offset =-74                                 |   |
| +/- 50 Gain =34072 Offset =-76                                  |   |
| +/- 2.50 Gain =34069 Offset =-94                                |   |
| +/- 1.250 Gain =34054 viiset =-79                               | - |

# 4.5. Calibrating the I-8026W AI on WinCE and WES Units

- **Step 1**. Refer to s, and ensure that the Voltage/Current selection jumper is in the correct position.
- **Step 2**. Connect a stable calibration source to channel 0 on the I-8026W module that is to be calibrated, as illustrated below.
- **Step 3**. Insert the I-8026W into a vacant slot on the controller and power on the controller.
- **Step 4.** Launch the .NET version of the DCON Utility on the WinCE or WES controller to display the Calibration dialog box.

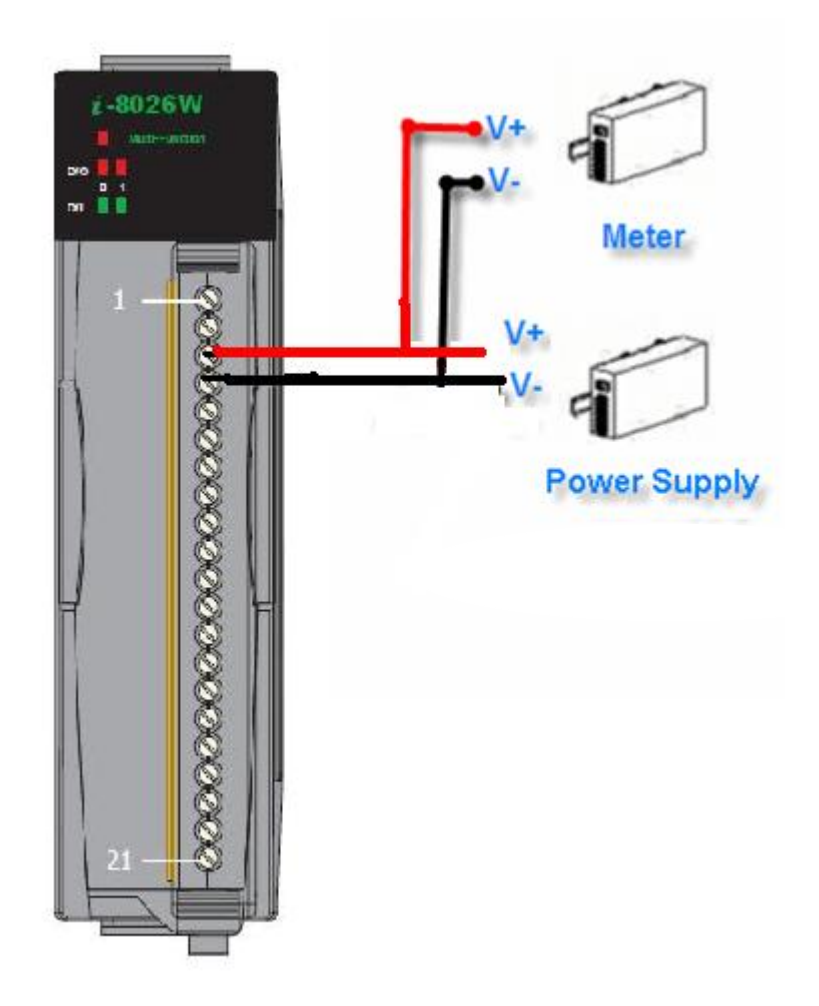

**Step 5**. In the DCON Utility, search for the I-8026W and then click the name of the module to display the configuration dialog window, as illustrated below.

| CON Utility Dotrnet for XPAC CE6 Platform     Image: Construction of XPAC CE6 Platform       Start Acquess     1       End Address     8       ID     Addr       Baud Rate     Checks       Format     Status       Description       8026     103       I of the second second |                                |           |             |               |           |              |                |   |
|----------------------------------------------------------------------------------------------------|--------------------------------|-----------|-------------|---------------|-----------|--------------|----------------|---|
|                                                                                                    | frm8026W                       |           |             |               |           |              |                | × |
|                                                                                                    | I-8026W slot Ir                | ndex 3    |             |               |           |              |                |   |
| •                                                                                                    | Configuration                  | S DIO AI  | AO AI Ca    | libration     |           |              |                |   |
| 4                                                                                                    | Library                        | 1000 L    | ibrary Date |               | Firmware  | 0001         |                |   |
| Wait for loading 8026                                                                                                    | for loading 8026 AI CH 0  Load |           |             |               |           |              |                |   |
|                                                                                                    |                                | Date      | Gain in use | Offset in use | 9 Date    | Default Gain | Default Offset |   |
|                                                                                                    | +/- 10V                        | 2014-2-27 | 32814       | 16            | 2014-2-27 | 32814        | 16             |   |
|                                                                                                    | +/- 5V                         | 2014-2-27 | 32807       | 16            | 2014-2-27 | 32807        | 16             |   |
|                                                                                                    | +/- 2.5V                       | 2014-2-27 | 33016       | 24            | 2014-2-27 | 33016        | 24             |   |
|                                                                                                    | +/- 1.25V                      | 2014-2-27 | 33003       | 32            | 2014-2-27 | 33003        | 32             |   |
|                                                                                                    | +/- 20mA                       | 2014-3-3  | 32952       | 27            | 2014-3-3  | 32952        | 27             |   |
|                                                                                                    |                                |           |             |               |           |              |                |   |
|                                                                                                    | Exit                           |           |             |               |           |              |                |   |

Step 6. Click the Al Calibration tab, and then select the Al CH and Gain values to be used for the calibration from the respective drop-down menus.

| fm8026W ×                                                       |  |  |  |  |  |
|-----------------------------------------------------------------|--|--|--|--|--|
| I-8026W slot Index 3                                            |  |  |  |  |  |
| Configurations DIO AI AO AI Calibration                         |  |  |  |  |  |
| AI CH 0 💌 Gain +/- 10V 💌                                        |  |  |  |  |  |
| Steps for AI Calibraions                                        |  |  |  |  |  |
| Step 1: Send first stable Voltage to Channel 0 for Calibration  |  |  |  |  |  |
| Input first Voltage (float) 8 (Unit : Voltage)                  |  |  |  |  |  |
| Set as Calibration Point 1 Y1 X1                                |  |  |  |  |  |
| Step 2: Send second stable Voltage to Channel 0 for Calibration |  |  |  |  |  |
| Input second Voltage (float) -8 (Unit : Voltage)                |  |  |  |  |  |
| Set as Calibration Point 2 Y2 X2                                |  |  |  |  |  |
| Step 3: Save New Calibration parameter:                         |  |  |  |  |  |
| Gain Offset Save new Calibration settings                       |  |  |  |  |  |
| Exit                                                            |  |  |  |  |  |

Step 7. Determine two values (points) within the range of the input type selected for the calibration process. For example, after selecting a Gain of -10 V to +10 V as the input range, +8 V and -8 V can be used as the two calibration points. Set the output of the calibration source to one of the two points (for example, +8.0 V)

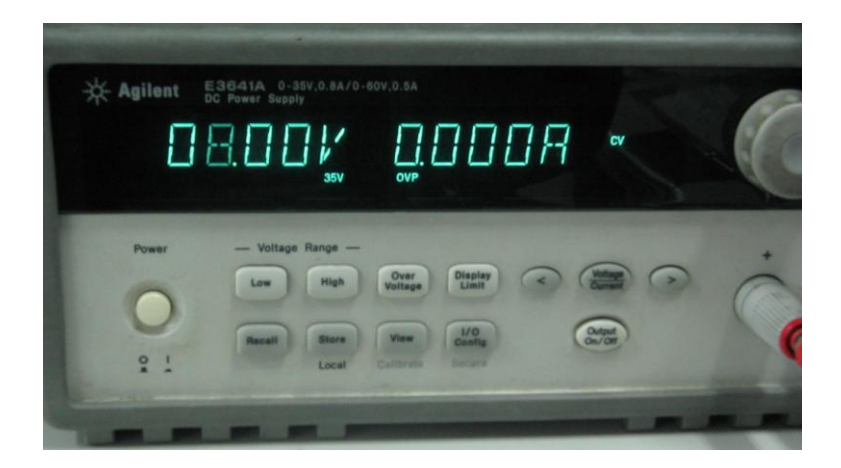

Step 8. In the Input First Voltage (float) text field, type the value displayed on the meter (for example, 8.0), and then click the Set as Calibration Point 1 button.

| frm8026₩                                                        |  |  |  |  |  |
|-----------------------------------------------------------------|--|--|--|--|--|
| I-8026W slot Index 3                                            |  |  |  |  |  |
| Configurations DIO AI AO AI Calibration                         |  |  |  |  |  |
| AI CH 0 ▼ Gain +/- 10V ▼                                        |  |  |  |  |  |
| Steps for AI Calibraions                                        |  |  |  |  |  |
| Step 1: Send first stable Voltage to Channel 0 for Calibration  |  |  |  |  |  |
| Input first Voltage (float) 8.0 (Unit : Voltage)                |  |  |  |  |  |
| Set as Calibration Point 1 Y1 26214.4 X1 25952                  |  |  |  |  |  |
| Step 2: Send second stable Voltage to Channel 0 for Calibration |  |  |  |  |  |
| Input second Voltage (float) -8,0 (Unit : Voltage)              |  |  |  |  |  |
| Set as Calibration Point 2 Y2 X2                                |  |  |  |  |  |
| Step 3: Save New Calibration parameter:                         |  |  |  |  |  |
| Gain Offset Save new Calibration settings                       |  |  |  |  |  |
| Exit                                                            |  |  |  |  |  |

**Step 9**. Set the output of the calibration source to the second value (for example, -8.0 V)

Step 10. In the Input Second Voltage (float) text field, type the value displayed on the meter (for example, -8.0 V), and then click the Set as Calibration Point 2 button.

| frm8026W                                                                       |  |  |  |  |  |
|--------------------------------------------------------------------------------|--|--|--|--|--|
| I-8026W slot Index 3                                                           |  |  |  |  |  |
| Configurations DIO AI AO AI Calibration                                        |  |  |  |  |  |
| AI CH 0 ▼ Gain +/- 10V ▼                                                       |  |  |  |  |  |
| Steps for AI Calibraions                                                       |  |  |  |  |  |
| Step 1: Send first stable Voltage to Channel 0 for Calibration                 |  |  |  |  |  |
| Input first Voltage (float) 8.0 (Unit : Voltage)                               |  |  |  |  |  |
| Set as Calibration Point 1         Y1         26214.4         X1         25952 |  |  |  |  |  |
| Step 2: Send second stable Voltage to Channel 0 for Calibration                |  |  |  |  |  |
| Input second Voltage (float)                                                   |  |  |  |  |  |
| Set as Calibration Point 2 -26214.4 X2 -26096                                  |  |  |  |  |  |
| Step 3: Save New Calibration parameter:                                        |  |  |  |  |  |
| Gain 33007 Offset 73 Save new Calibration settings                             |  |  |  |  |  |
| Exit                                                                           |  |  |  |  |  |

**Step 11.** Click the **Save new Calibration Settings** button to save the new calibration parameters.

| frm8026W                                                                         |  |  |  |  |  |
|----------------------------------------------------------------------------------|--|--|--|--|--|
| I-8026W slot Index 3                                                             |  |  |  |  |  |
| Configurations DIO AI AO AI Calibration                                          |  |  |  |  |  |
| AI CH 0 🗨 Gain +/- 10V 💌                                                         |  |  |  |  |  |
| Steps for AI Calibraions                                                         |  |  |  |  |  |
| Step 1: Send first stable Voltage to Channel 0 for Calibration                   |  |  |  |  |  |
| Input first Voltage (float) 8.0 (Unit : Voltage)                                 |  |  |  |  |  |
| Set as Calibration Point 1         Y1         26214.4         X1         25952   |  |  |  |  |  |
| Step 2: Send second stable Voltage to Channel 0 for Calibration                  |  |  |  |  |  |
| Input second Voltage (float) - <sub>8,0</sub> (Unit : Voltage)                   |  |  |  |  |  |
| Set as Calibration Point 2         Y2         -26214.4         X2         -26096 |  |  |  |  |  |
| Step 3: Save New Calibration parameter:                                          |  |  |  |  |  |
| Gain 33007 Offset 73 Save new Calibration settings                               |  |  |  |  |  |
| Exit                                                                             |  |  |  |  |  |

The calibration for the -10 V to +10 V input range is now complete.

I-8026W API Reference Manual, Version 1.0.0, July 2013 --- 4-63

### 4.6. Verifying the Calibration Parameters

**Step 1**. Set the calibration source to output a voltage to channel 0 on the I-8026W module. For example, -2 V.

**Step 2**. In the calibration dialog box, click the **AI** tab, and confirm that the AI values are as illustrated in the image below:

| frm8026W                         |                                         |          |          |         |          |  |  |
|----------------------------------|-----------------------------------------|----------|----------|---------|----------|--|--|
| I-8026W slot Index 3             |                                         |          |          |         |          |  |  |
| Configurat                       | Configurations DIO AI AO AI Calibration |          |          |         |          |  |  |
| Select Gai                       | Select Gain [0]; +/-10 🔽 Format 📕 🗖     |          |          |         |          |  |  |
|                                  | Read Data                               | Min Data | Max Data | Delta   |          |  |  |
| CH:00                            | -01.9916                                | -01.9965 | -01.9916 | 00.0049 | -        |  |  |
| CH:01                            | 00.0049                                 | -06.6791 | 06.6837  | 13.3628 | <b>-</b> |  |  |
| CH:02                            | 00.0049                                 | 00.0049  | 00.0049  |         | <b>-</b> |  |  |
| CH:03                            | 00.0024                                 | 00.0024  | 06.6895  | 06.6871 | <b>-</b> |  |  |
| CH:04                            | 06.6837                                 | -06.6791 | 06.6837  | 13.3628 | <b>-</b> |  |  |
| CH:05                            | 00.0024                                 | 00.0024  | 06.6830  | 06.6806 | -        |  |  |
| Enable Log Log Interval 100 💌 ms |                                         |          |          |         |          |  |  |
| Exit                             |                                         |          |          |         |          |  |  |

The value for Channel 0 is -1.9916 V, which means that the calibration parameters are within range.

# 5. Troubleshooting

This chapter discusses how to solve some common problems you may encounter while operating the I-8026W module.

This chapter contains:

- ► How to verify the AI functions on a WinCE or WES unit
- > Service request requirements
- > What to do when the data read from the I-8026W module seems unstable

# 5.1. Verifying the AI functions on a WinCE or WES device

If the data read from the I-8026W module is inconsistent with the input signal, and you would like to confirm the input functions, the pac\_i8026W\_Utility.exe program may be helpful. The utility can **only** be used with modules designed controllers using the **WinCE and WES** platforms, and is located in the I-8026W C# demo program folder for the controller. (See Section 1.6. Location of the Demo Programs for more details)

Step 1. Connect a stable signal to the I-8026W module.

- a. Connect the input signal according to whether differential or single-ended Jumper settings are used. (See Section 1.3. Wire Connections for more details)
- b. Set the input range to +/-10 V
- **c**. Insert the I-8026W module into a vacant slot in the WinCE and WES controller and then power on the power to the controller.

#### **Tips & Warnings**

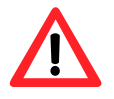

- 1. A battery output should provide a sufficiently stable signal.
- 2. A 125  $\Omega$  resistor is required when measuring current input.
- 3. If the result is not as stable as the input signal when measuring voltage using the differential input type, it is recommended that an additional wire is connected between the Vn- and the AGND (analog ground) pins to enhance the accuracy. However, this method has no benefit in enhancing accuracy when measuring current input.

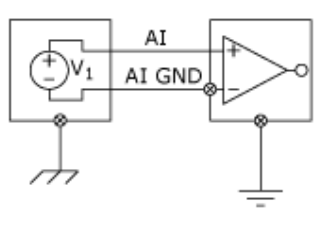

Step 2. Launch the pac\_i8026W\_demo.exe program

Step 3: Read the information from the I-8026W module.

- **a**. From the I-8026W slot index drop-down list, select the slot that the I-8026W module is connected to.
- **b**. Click the **Basic Information** tab.

The Basic Information page includes:

- The version information for the 8026W.lib FPGA firmware
- The gain and offset values for each input type

| frm8026W                                |           |             |               |           |              |                | × |
|-----------------------------------------|-----------|-------------|---------------|-----------|--------------|----------------|---|
| I-8026W slot Index 3                    |           |             |               |           |              |                |   |
| Configurations DIO AI AO AI Calibration |           |             |               |           |              |                |   |
| Library 1000 Library Date Firmware 0001 |           |             |               |           |              |                |   |
|                                         |           |             |               |           |              |                |   |
| AI CH 0                                 | -         |             |               | Load      |              |                |   |
|                                         |           |             |               |           |              |                |   |
|                                         | Date      | Gain in use | Offset in use | e Date    | Default Gain | Default Offset |   |
| +/- 10V                                 | 2014-2-27 | 32814       | 16            | 2014-2-27 | 32814        | 16             |   |
| +/- 5V                                  | 2014-2-27 | 32807       | 16            | 2014-2-27 | 32807        | 16             |   |
| +/- 2.5V                                | 2014-2-27 | 33016       | 24            | 2014-2-27 | 33016        | 24             |   |
| +/- 1.25V                               | 2014-2-27 | 33003       | 32            | 2014-2-27 | 33003        | 32             |   |
| +/- 20mA                                | 2014-3-3  | 32952       | 27            | 2014-3-3  | 32952        | 27             |   |
|                                         |           |             |               |           |              |                |   |
|                                         |           |             |               |           |              |                |   |
|                                         |           |             |               |           |              |                |   |
|                                         |           |             |               |           |              |                |   |
|                                         |           |             |               |           |              |                |   |
| Exit                                    |           |             |               |           |              |                |   |

Click the **Save** button to save all the information to the **Slot1\_8026W\_Info.txt** file. This information is useful for troubleshooting when service is requested.

### 5.2. Verifying the Gain and Offset Values

In a normal situation, the gain value should be around 33000. If the value is greatly different from 33000, it means that the value is incorrect. To correct this situation, try the following:

- **a**. Press **Refresh** to retrieve the gain values again and confirm whether or not they are correct
- **b**. Relocate the I-8026W module to a different slot, and then repeat Steps 2 to 3 to confirm whether or not the gain values are correct

# **5.3. Service Request Requirements**

If you are using a stable signal source, such as a battery, to output a signal to the I-8026W module and are receiving incorrect or unstable data, prepare the following three items and e-mail them to <u>service@icpdas.com</u>.

- An image of the physical wiring
- The file saved from the Basic Information tab

# 5.4. What to do when the data read from the I-8026W seems unstable

If the voltage can be measured correctly when testing using a battery, but not when using the real signal source, the error may be caused by any or all of the following factors:

- A noise-corrupted signal source
- Instability in the signal source
- A floating signal source that is not referenced to a system ground point (earth or building ground)

Because of the nature of the high speed data acquisition function on the I-8026W module, any noise coupled to a signal, or any change in voltage on an unstable source, is also captured. In this situation, signal filtering or isolation should be considered in order to enhance the quality of the signal.

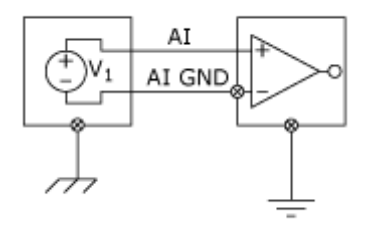

It is recommended to connect the V- to AGND (system ground) when measuring differential signals as the figure shows as below:

# **Appendix A. Error Codes**

| Error<br>Code | Definition        | Description                                                                               |
|---------------|-------------------|-------------------------------------------------------------------------------------------|
| 0             | ОК                | This indicates that there have been no errors.                                            |
| -1            | ID_ERROR          | There was a problem with the module ID.                                                   |
| -2            | SLOT_ERROR        | There was a slot index error. Slot<br>numbers should be in the range of 0<br>to 7.        |
| -3            | CHANNEL_ERROR     | There was a channel index error.<br>Channel numbers should be in the<br>range of 0 to 15. |
| -4            | GAIN_ERROR        | There was a gain index error. gain numbers should be in the range of 0 to 4.              |
| -6            | NOT_SUPPORT_ERROR | Reading invalid value.                                                                    |

# Appendix B. Performance for Read AI Functions

# **Appendix C. Revision Information**

V1.0.0

First Release for the I-8026W module only

I-8026W API Reference Manual, Version 1.0.0, July 2013 --- 5-72